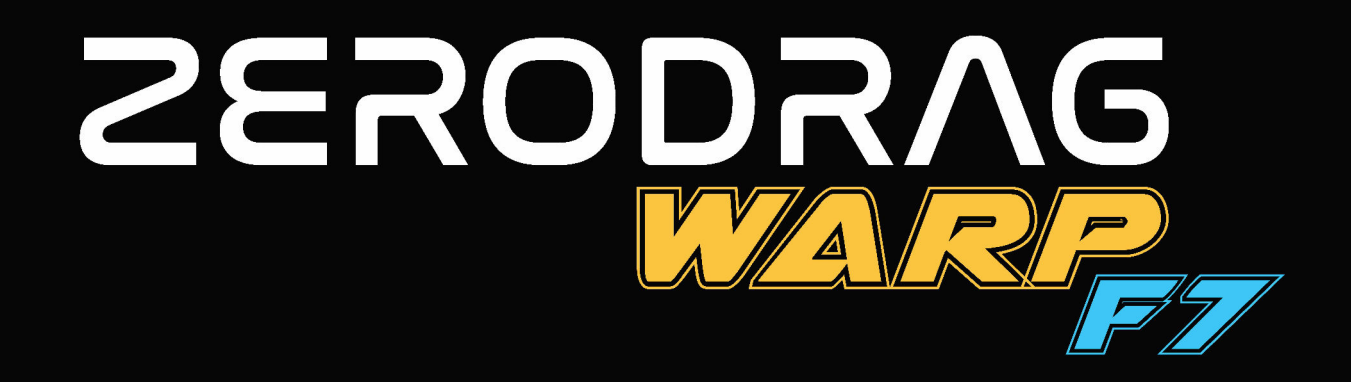

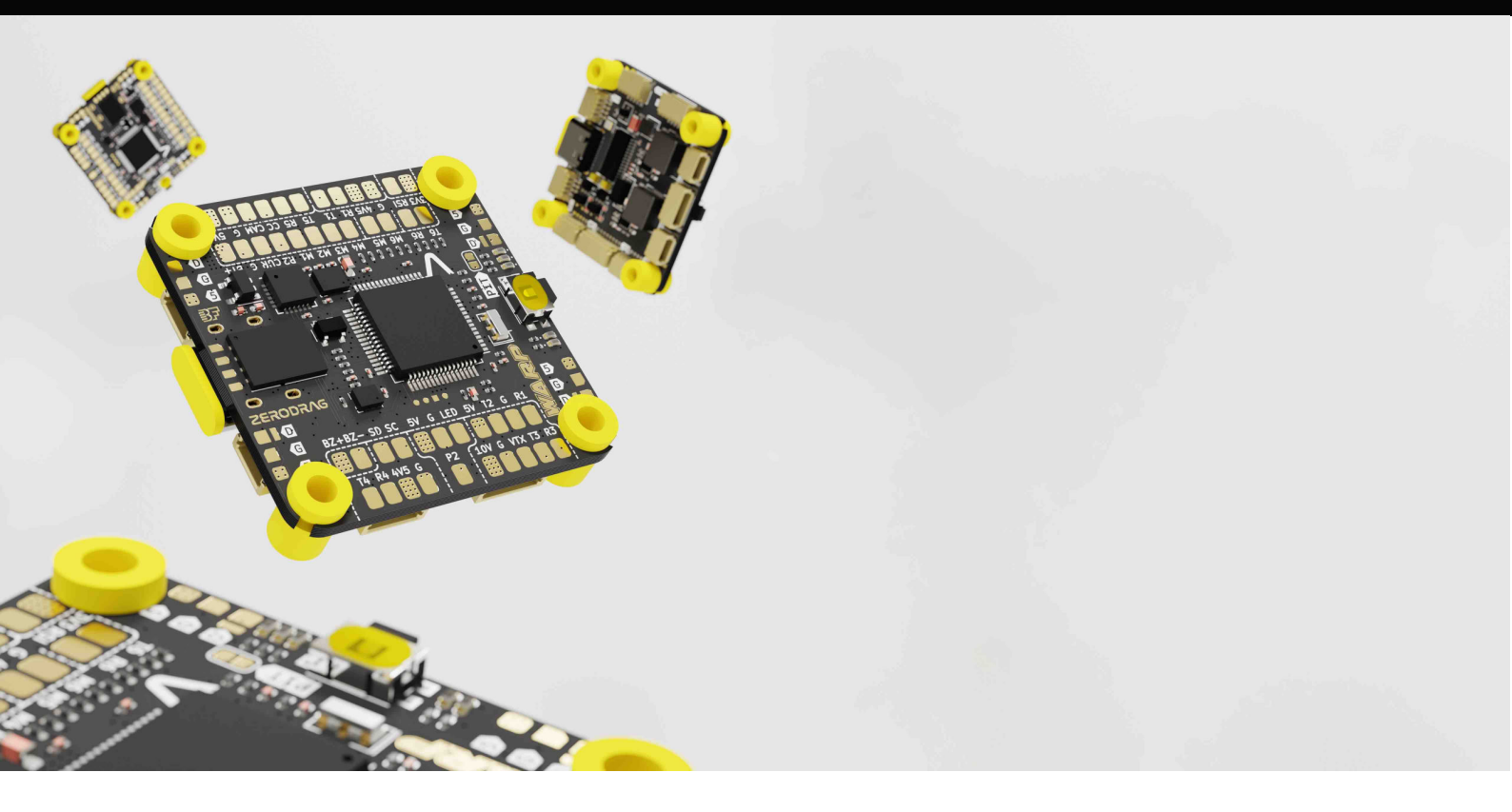

# **USER MANUAL**

VERSION 1.0 01/07/2024

WARP F7

| INDEX |                     |          |  |  |  |
|-------|---------------------|----------|--|--|--|
|       | CONTENT             | PAGE NO. |  |  |  |
| 1     | Product Description | 3        |  |  |  |
| 2     | Specifications      | 3        |  |  |  |
| 3     | In The Box          | 5        |  |  |  |
| 4     | Layout              | 6        |  |  |  |
| 5     | Connections         | 8        |  |  |  |
| 6     | Firmware Update     | 21       |  |  |  |
| 7     | Contact             | 26       |  |  |  |

2

### 1. Product Description

The ZERODRAG WARP F7 is a cutting-edge flight controller designed for UAVs. It offers advanced capabilities with robust performance powered by the STM32F722 microcontroller, two gyro options (ICM42688P and MPU6000), and an integrated BMP280 barometer. The controller supports a wide range of power inputs (3-6S LiPo) and features a compact form factor (37mm x 38.5mm x 7.1mm), making it an ideal choice for high-precision flight operations.

Enhanced with an AT7456E OSD chip, 32MB BlackBox-Flash for flight data logging, and multiple BEC outputs, the ZERODRAG WARP F7 ensures comprehensive functionality for various UAV applications. Its connectivity options include up to 6 UARTs, up to 8 Motor outputs, and I2C pads for additional sensors. The flight controller is optimized for Betaflight firmware and compatible with iNav, providing seamless integration and easy configuration for all your UAV needs.

### 2. Specification

ZERODRAG WARP F7 Flight Controller

- Product Name: ZERODRAG WARP F7
- Power Input: 3-6S LiPo
- **Mounting:** 30.5 x 30.5mm (4mm hole size)
- **Dimension:** 37 x 38.5 x 7.1 mm
- Weight: 9.35g
- MCU: STM32F722
- GYRO (IMU): ICM42688P / MPU6000
- Barometer: BMP280
- **OSD Chip:** AT7456E
- USB Port: Type-C
- BlackBox-Flash: 32MB
- Camera Control: Pad
- **5V Bec:** 3 Amp
- **10V Bec:** 2.5 Amp
- **3.3V Regulator:** 500 mA
- USB 4.5V: For Receiver and GPS module
- ESC Signal Pads: M1 M6 on top side and M7-M8 as T6 & R6
- UARTs: 6 UARTs with 6 motor pads / 5 UARTs with 8 motor pads

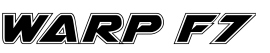

### **ZERODR/**G

- **I2C Pads:** SDA & SCL Pads for sensors like Magnetometer, Sonar, etc.
- Buzzer: Used for 5V Buzzer
- 5 x LED Pad: Supported by Betaflight firmware
- RSSI: RSI on the pad
- Supported Firmware: Betaflight and iNav
- Target Name: ZeroDrag WARP F7
- **BOOT Button:** Press boot button, then power FC to activate DFU mode for flashing.
- Connector: BetaFlight Standard

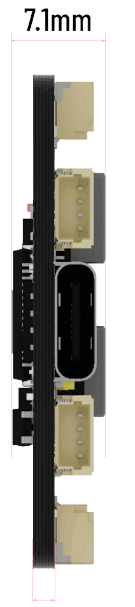

1.6mm

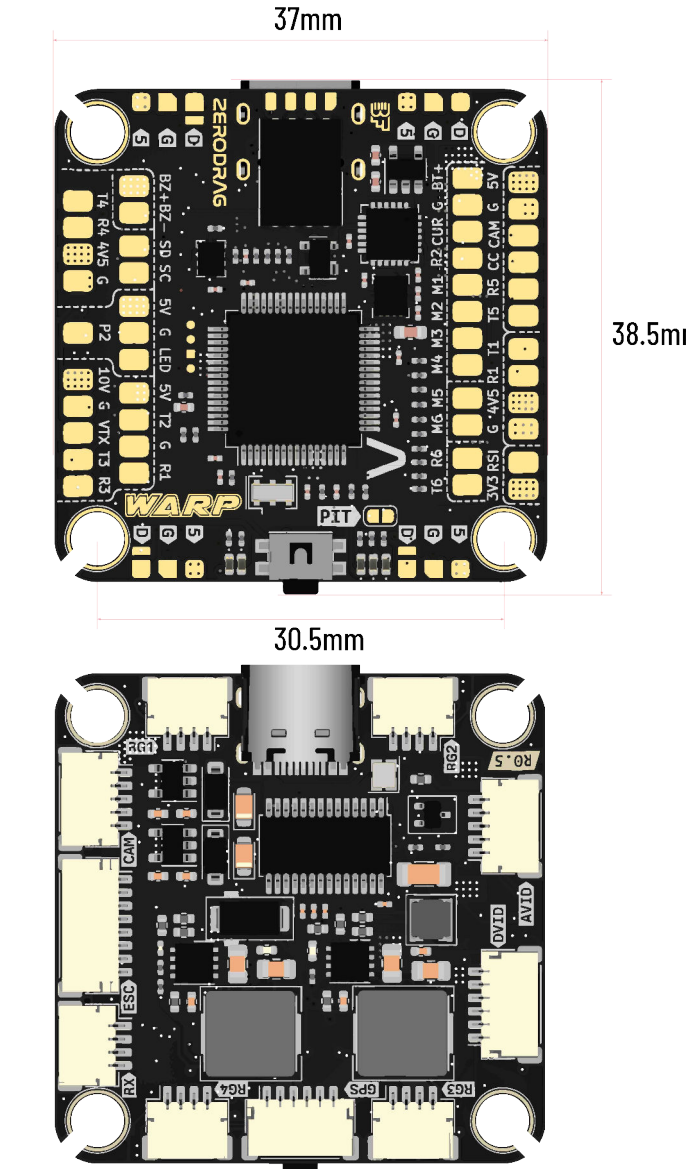

38.5mm

### 3. In The Box

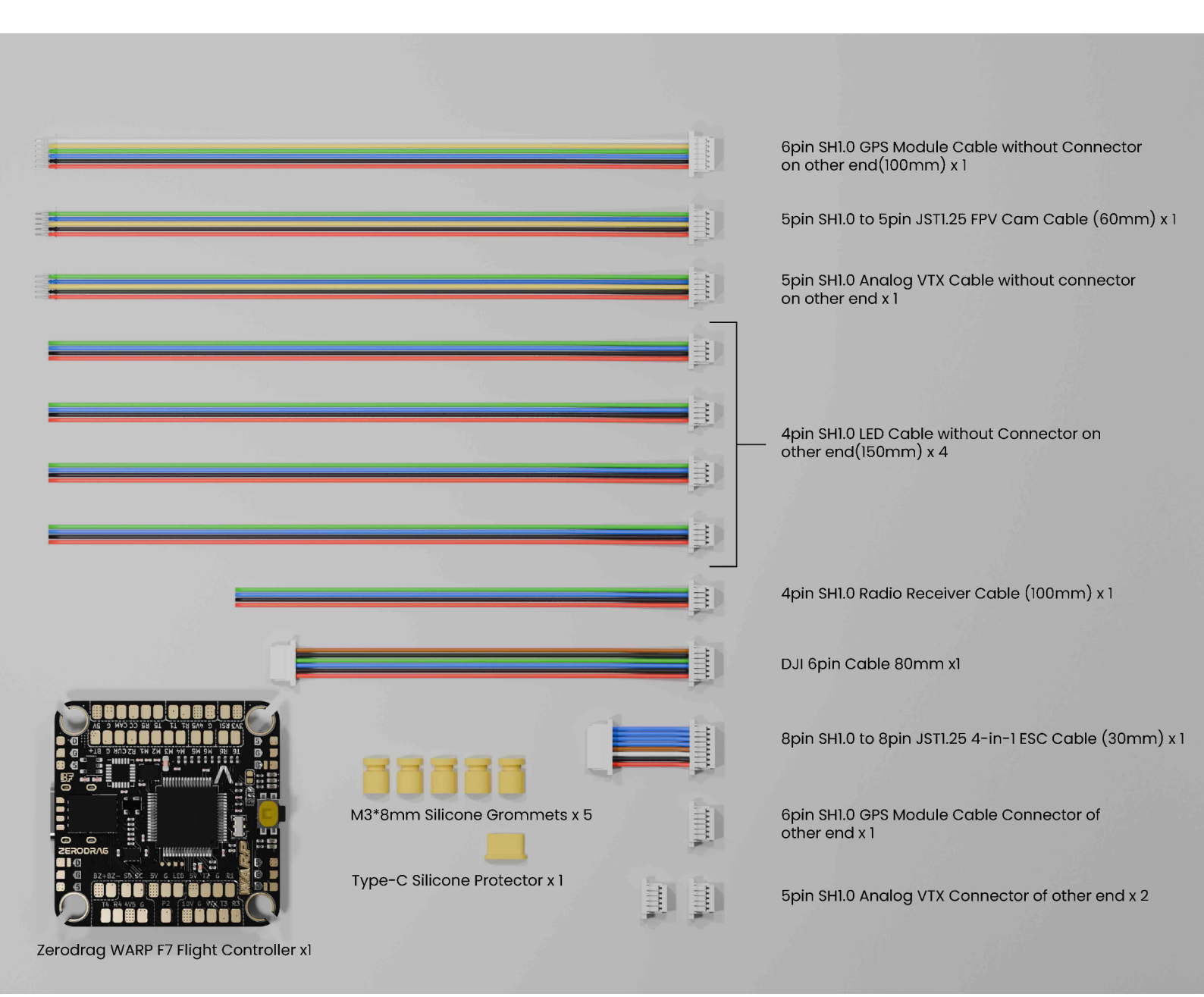

WARP F7

### 4. Layout

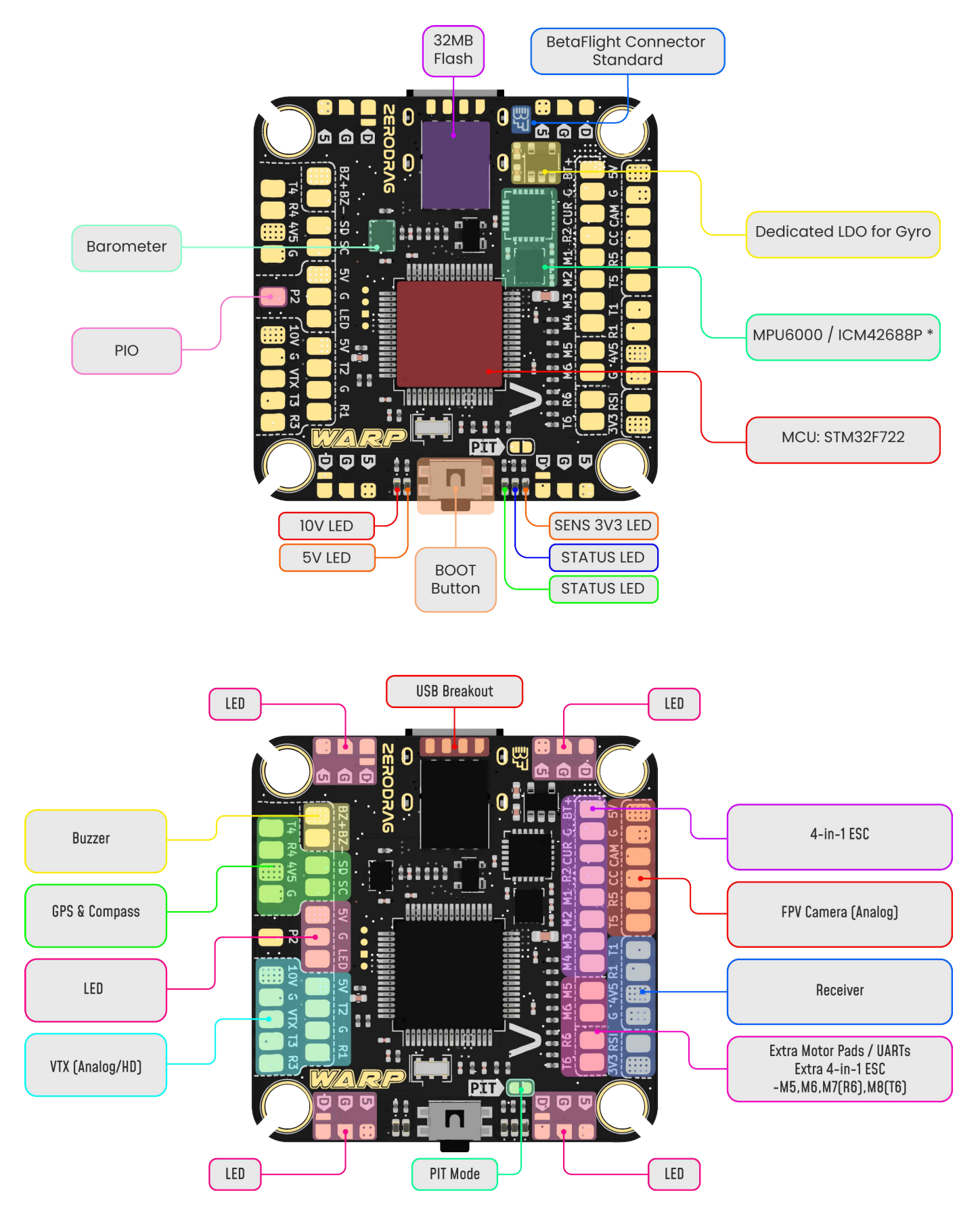

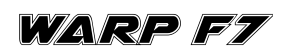

6

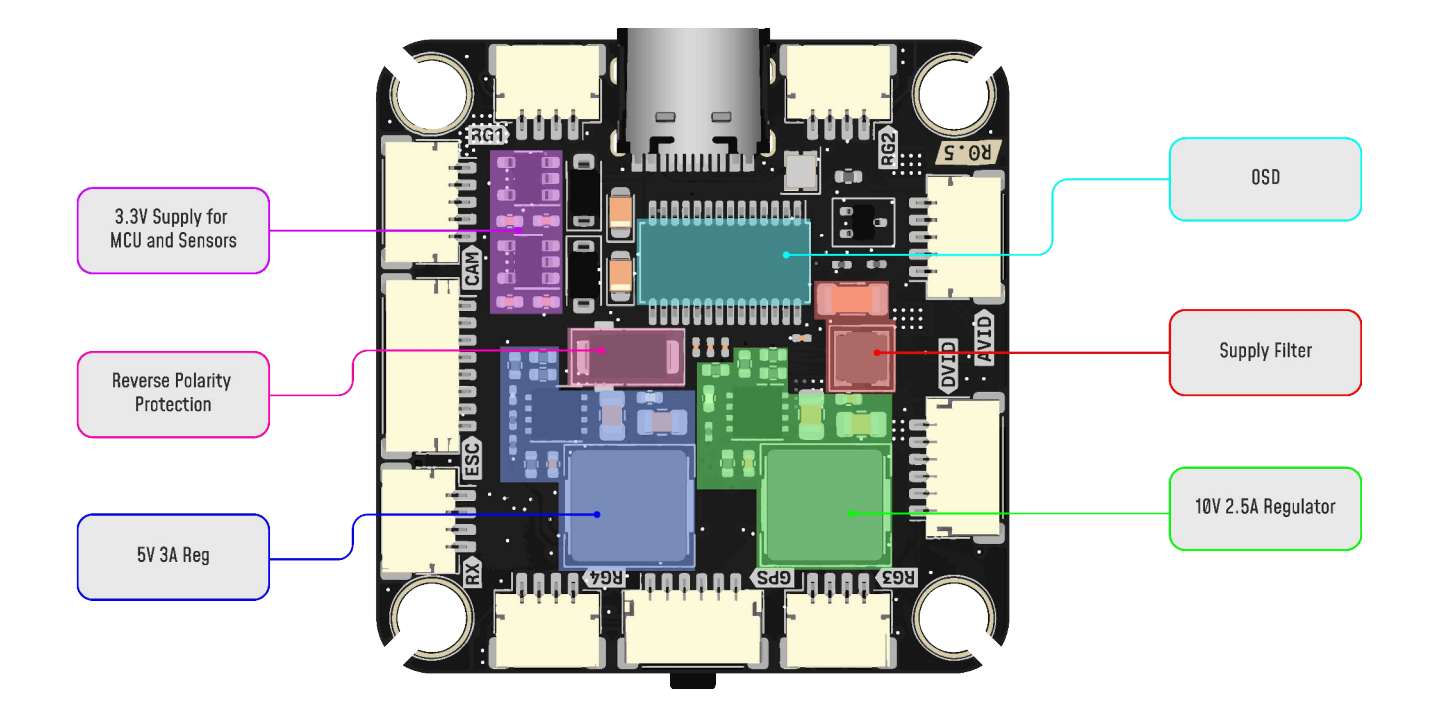

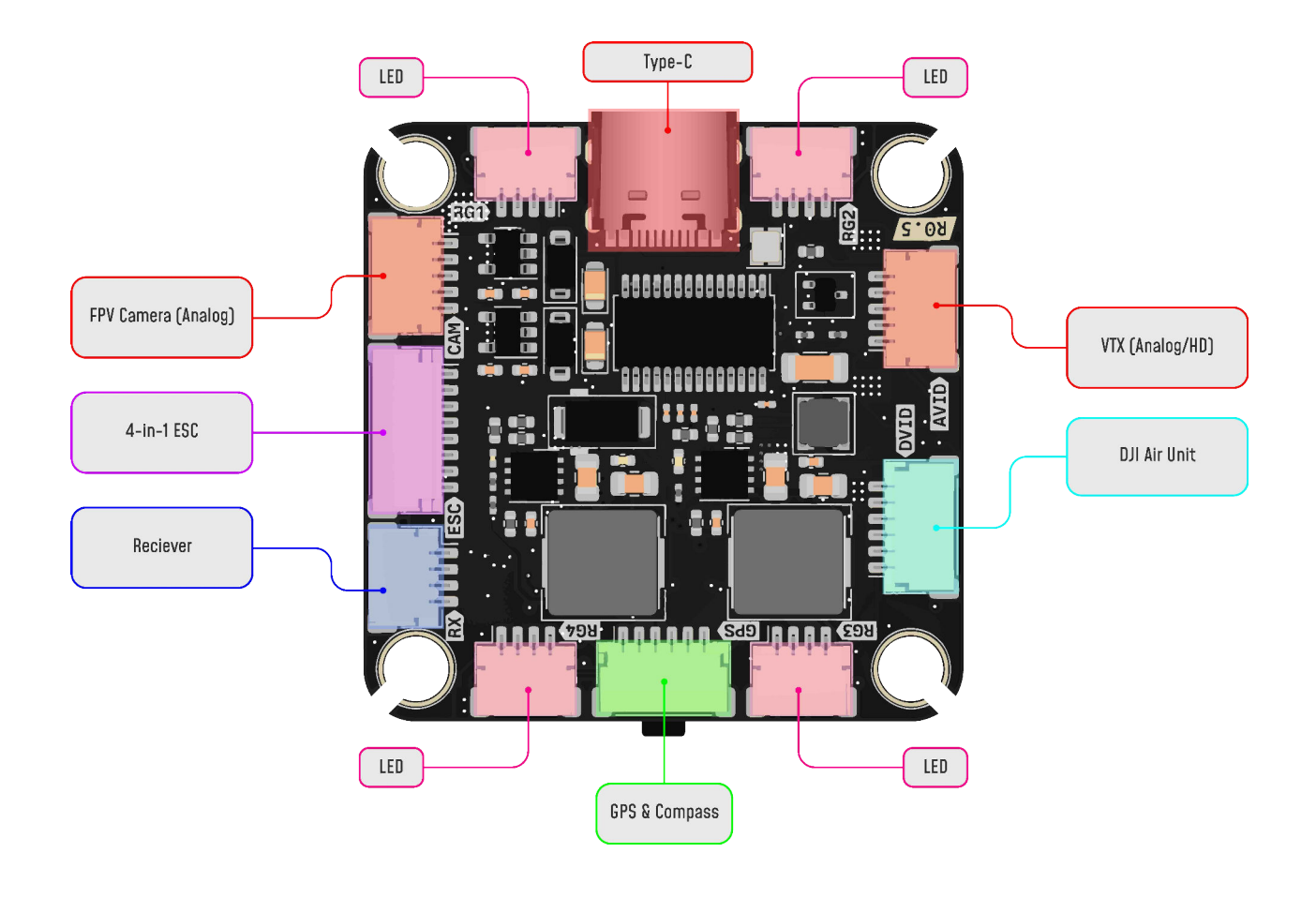

### **LED Indication**

**ORANGE LED 1** - Sensor 3.3 Voltage indication

BLUE LED - FC Status Light.

Unlit: USB disconnected and disarmed,

Lit: USB disconnected and armed,

Flashing: USB connected and disarmed,

**5x Rapid Flash then Flashing:** USB connected and arming command prevented **GREEN LED** - FC Status Light

**ORANGE LED 2** - 5V Power Indicator.

**RED LED** - 10V Power Indicator.

### 5. Connections

### Method 1 - Direct Soldering

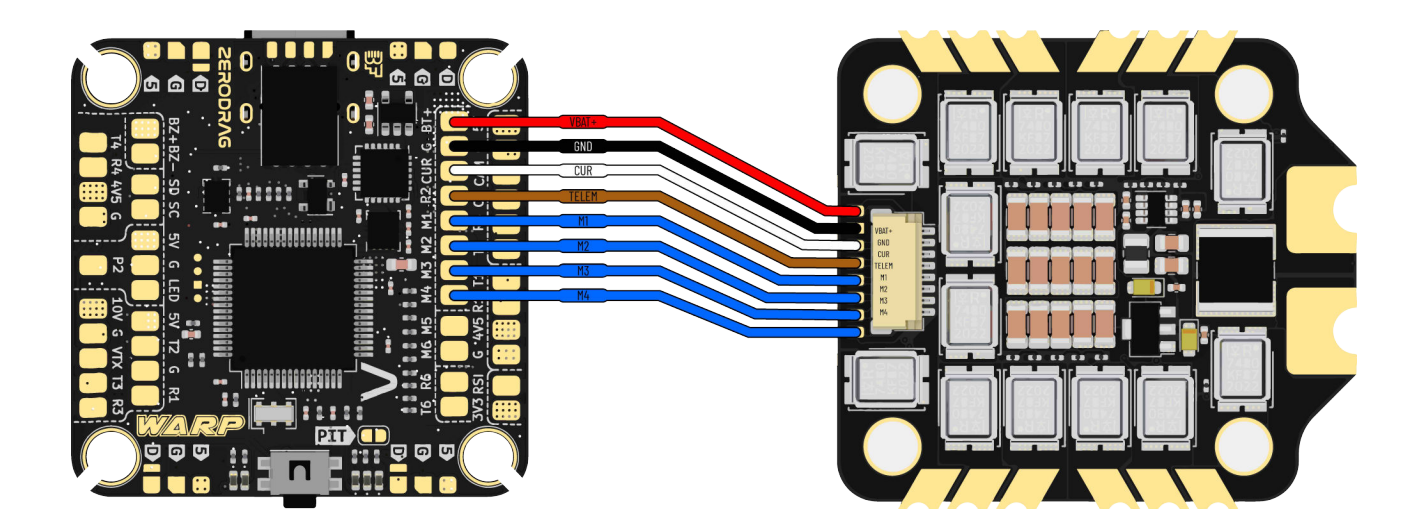

FC-ESC

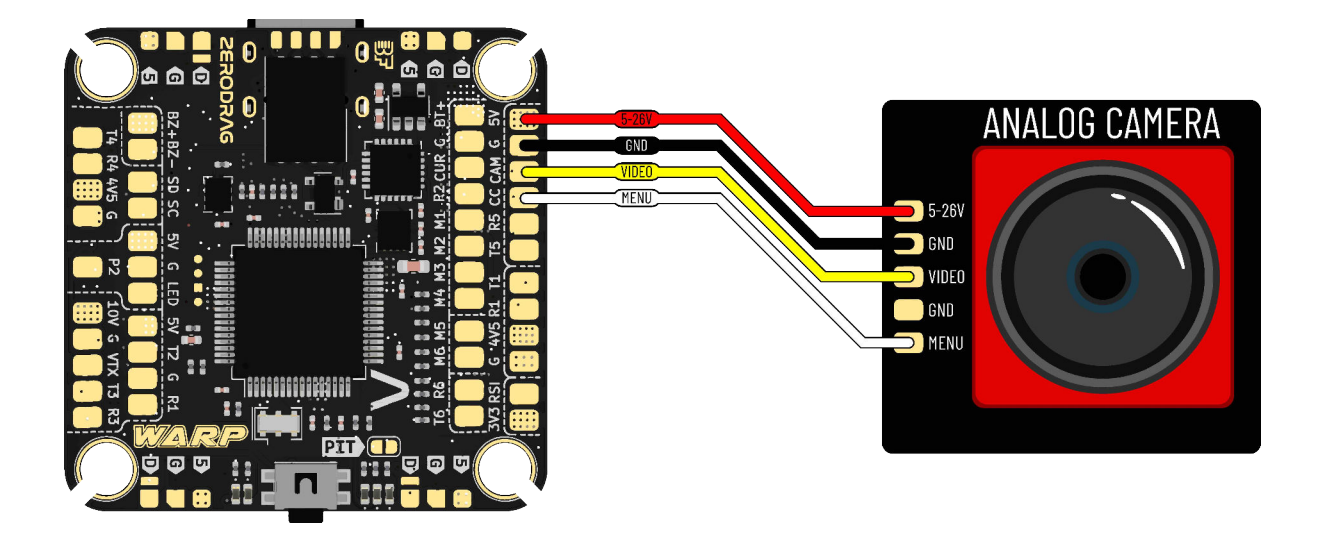

FC-CAM

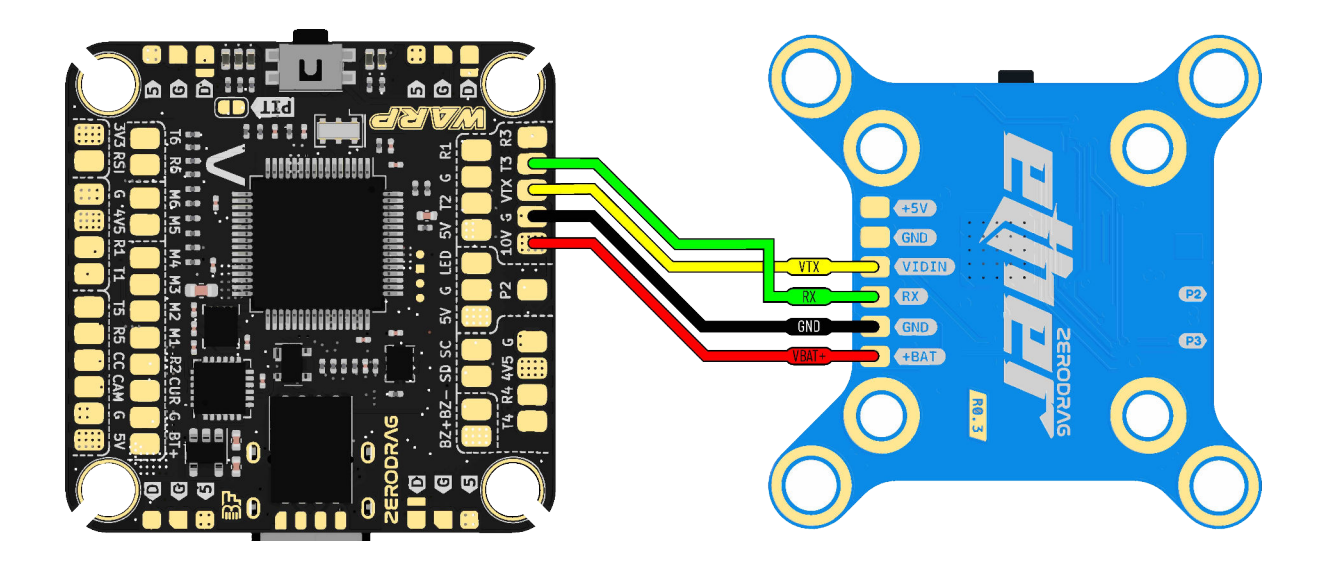

FC-VTX

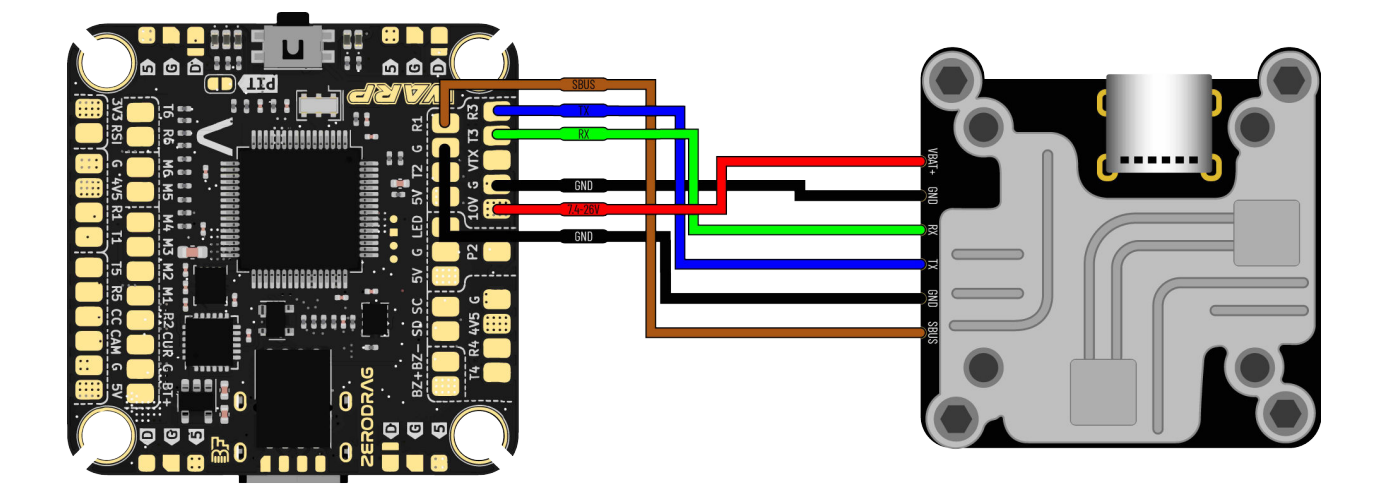

FC-Caddx Vista

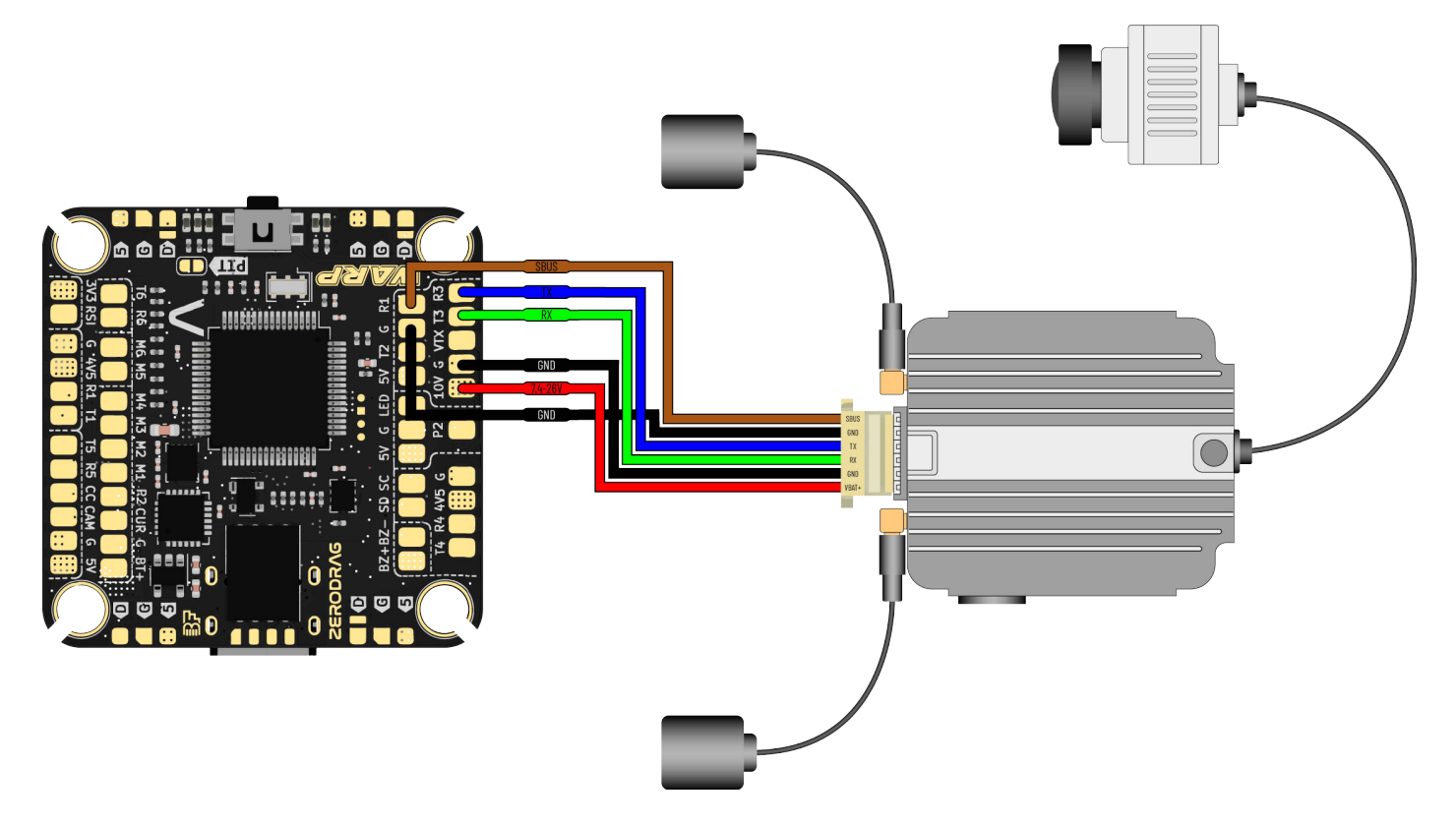

FC-DJI AirUnit

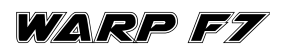

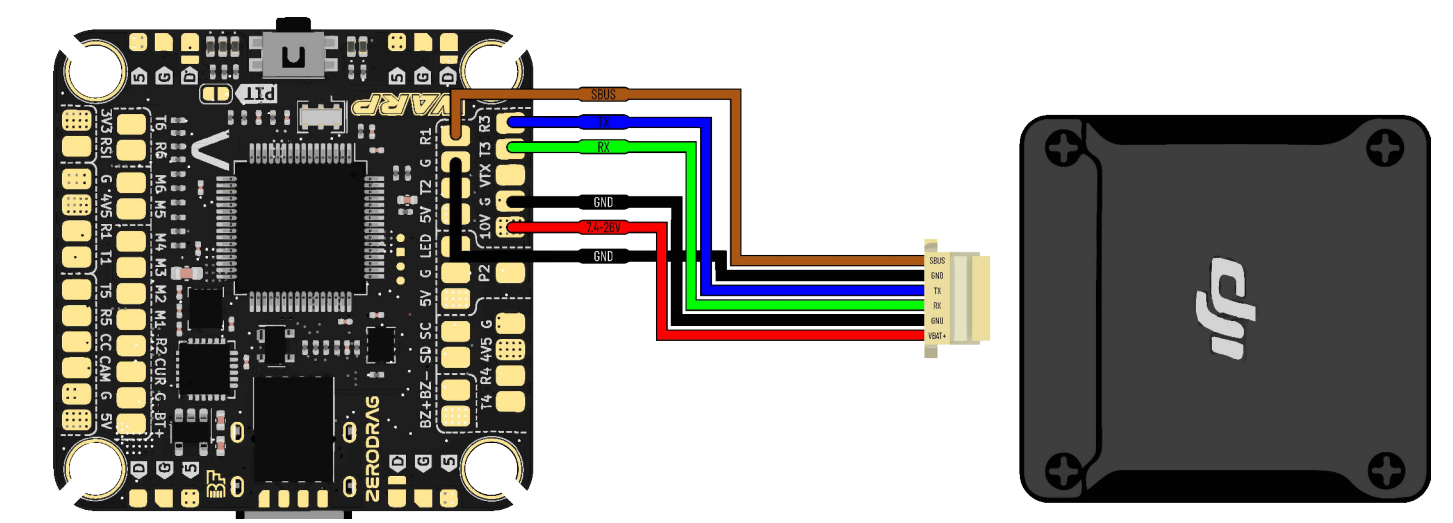

FC-DJI 03

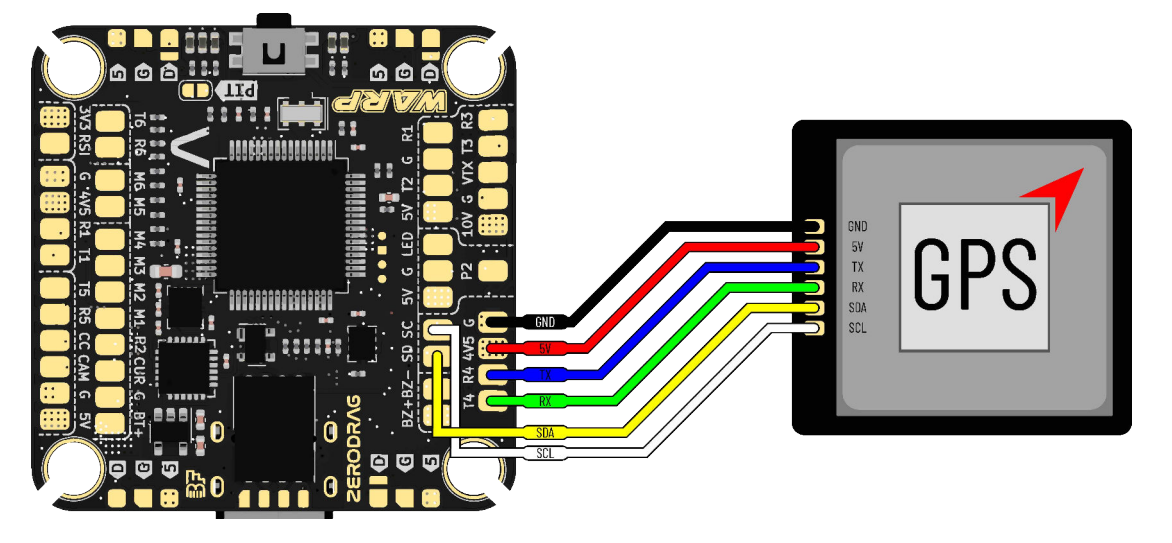

FC-GPS

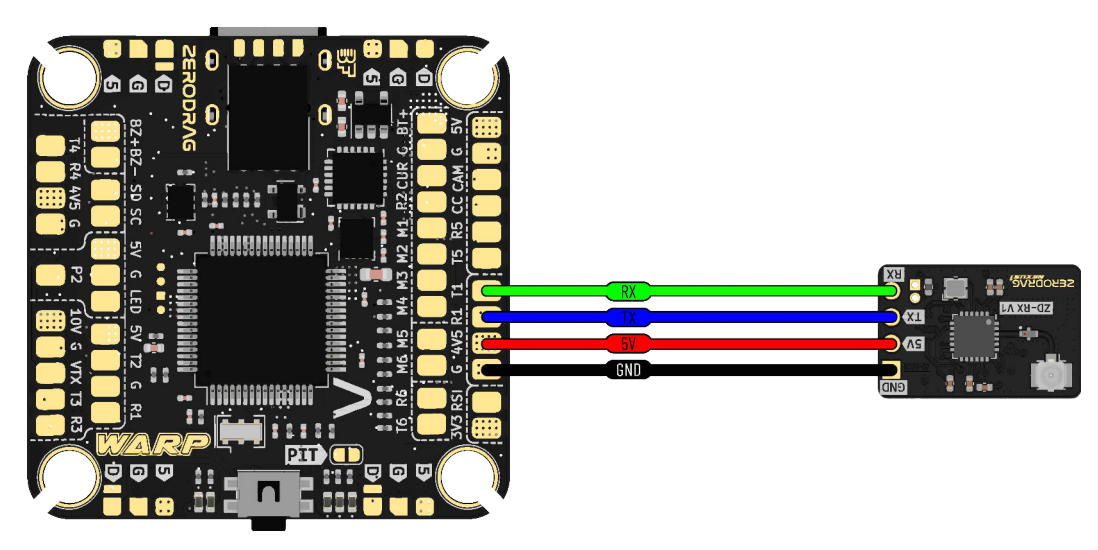

**FC-ELRS/CRSF Receiver** 

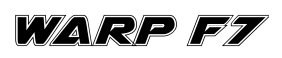

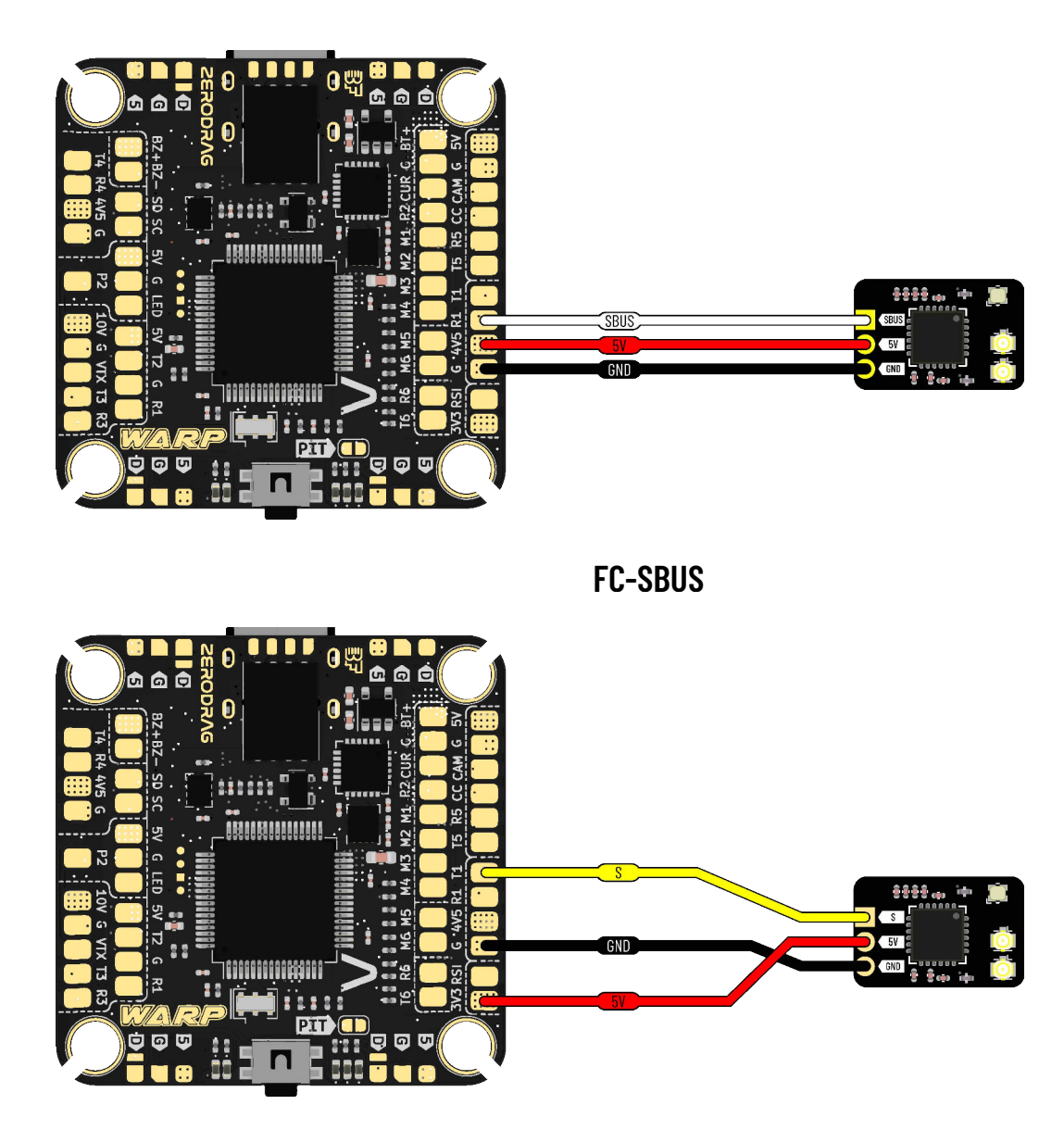

FC-Spectrum

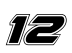

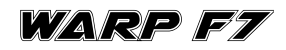

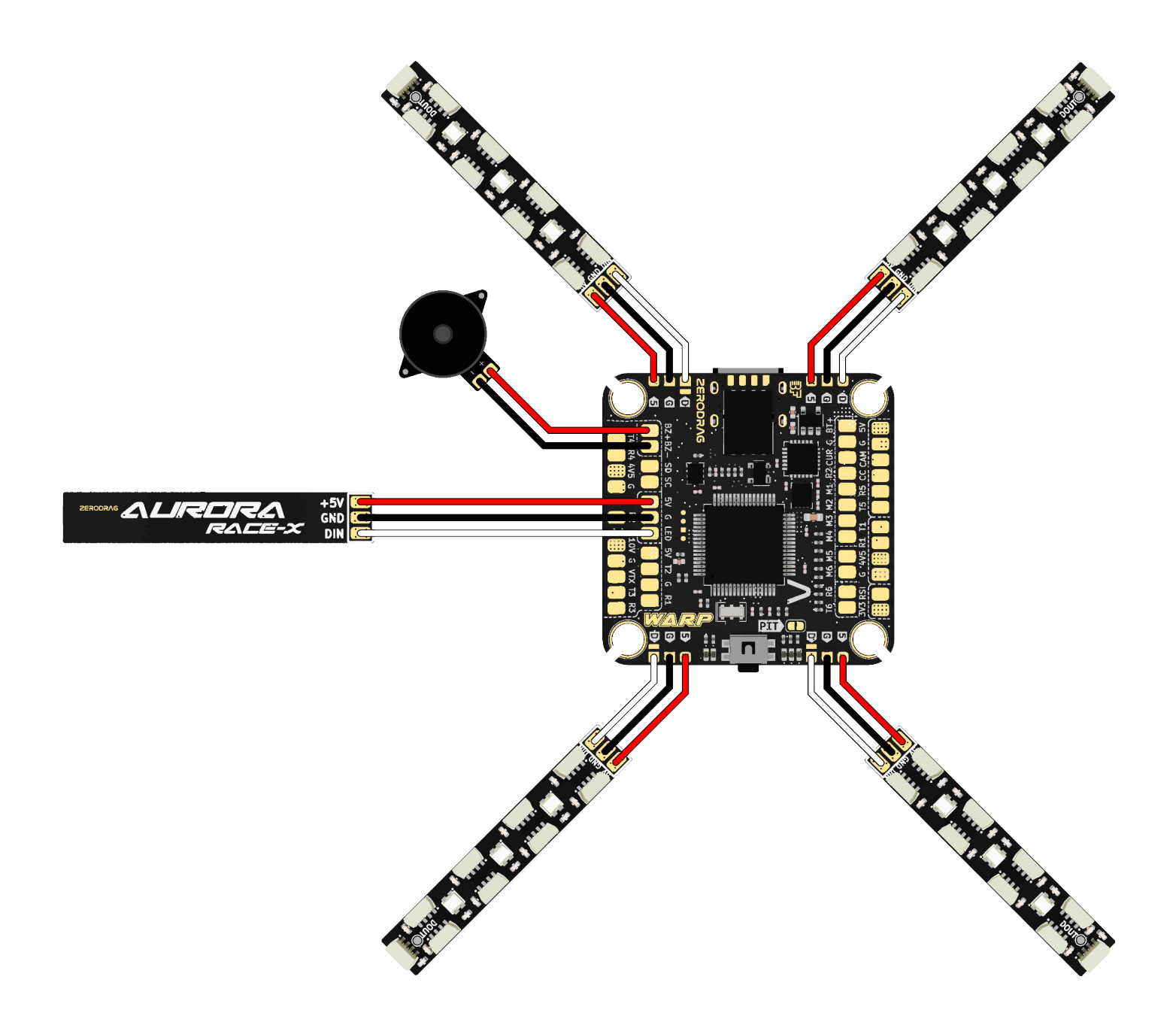

FC-LED's/Buzzer

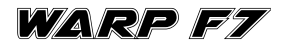

### Method 2 - Direct Connector wiring.

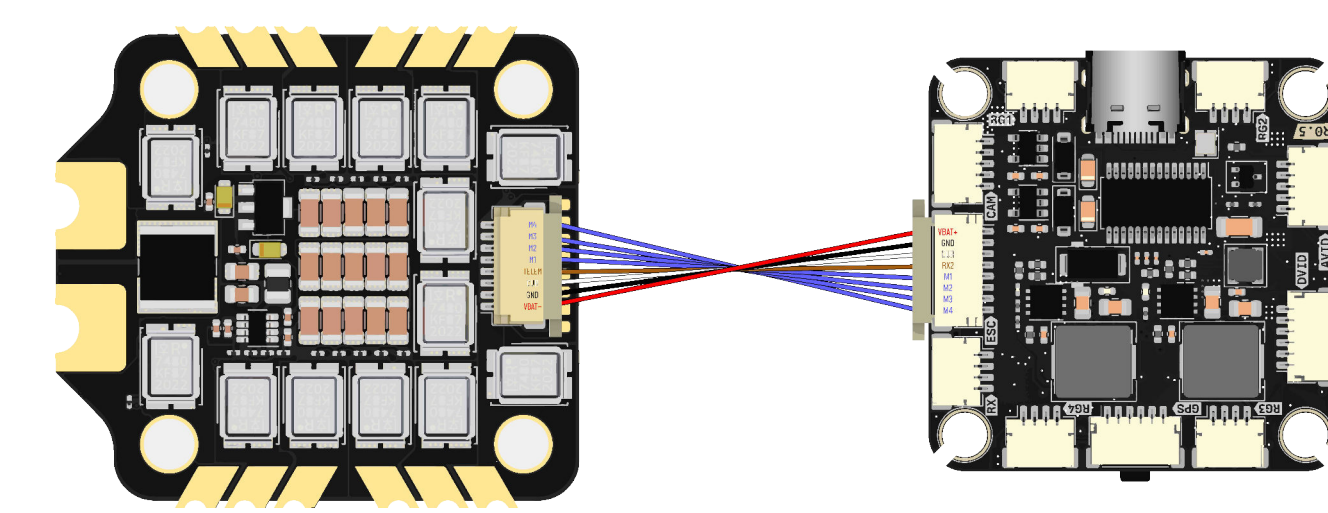

FC-ESC

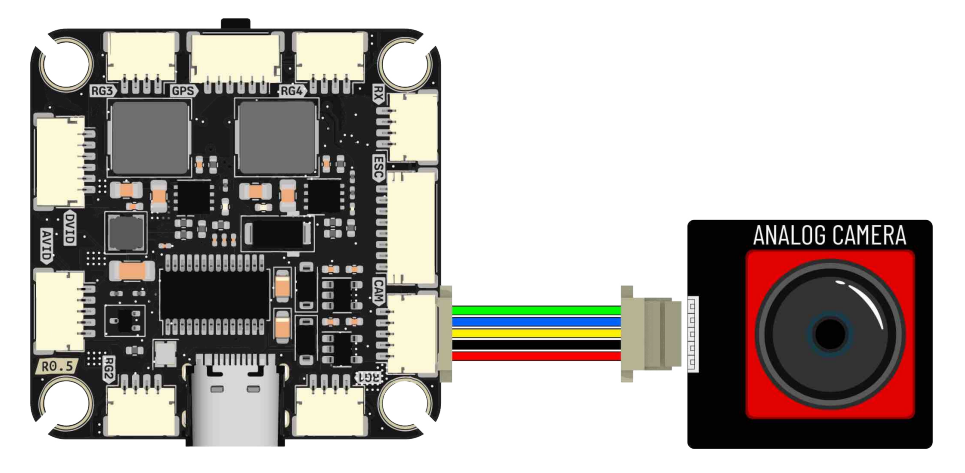

FC-CAM

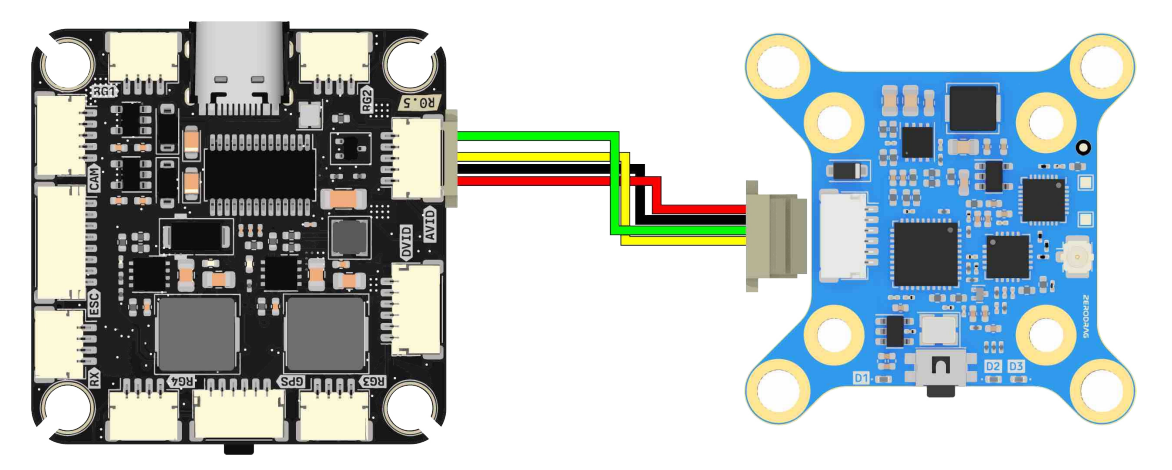

FC-VTX

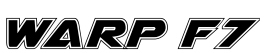

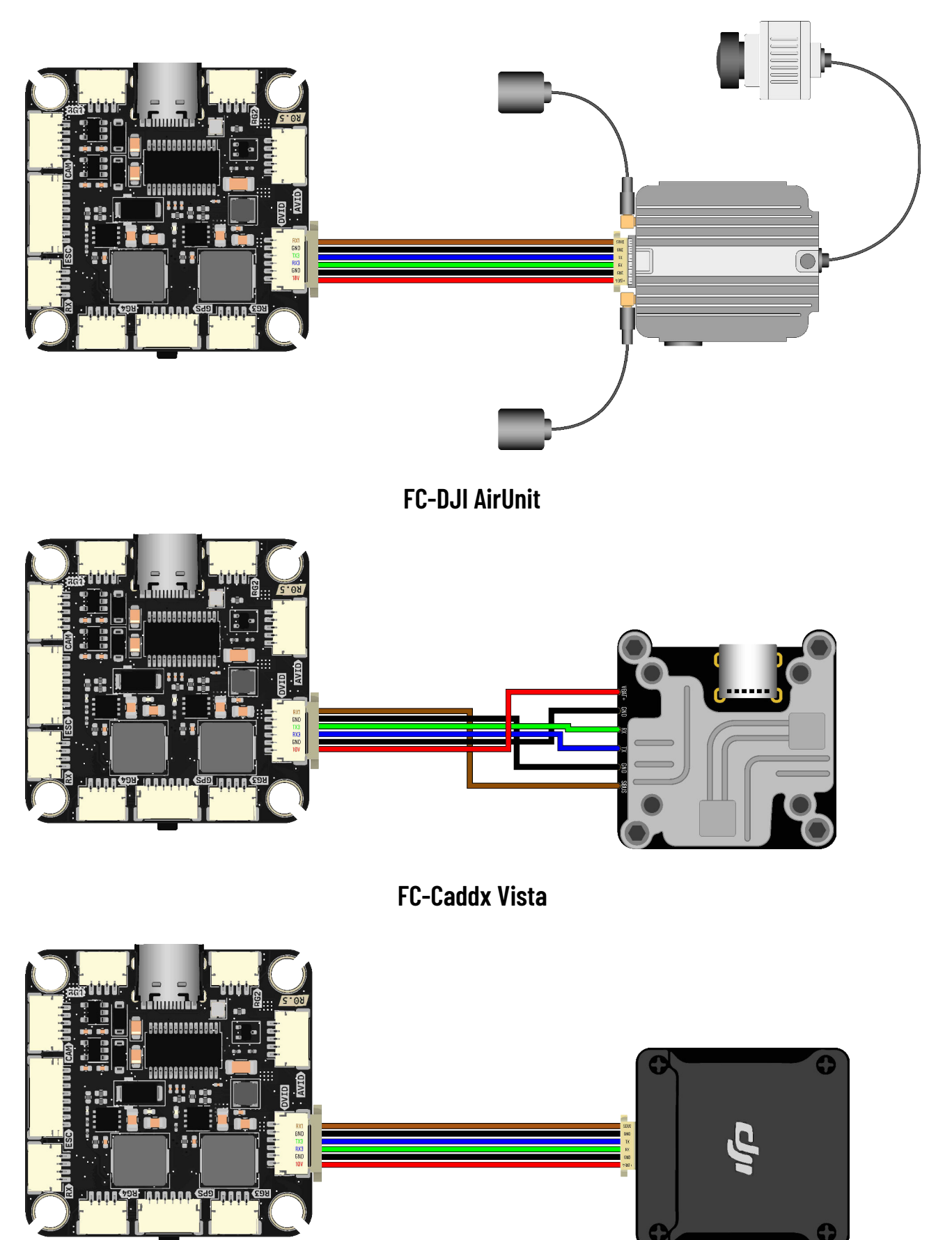

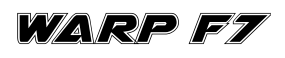

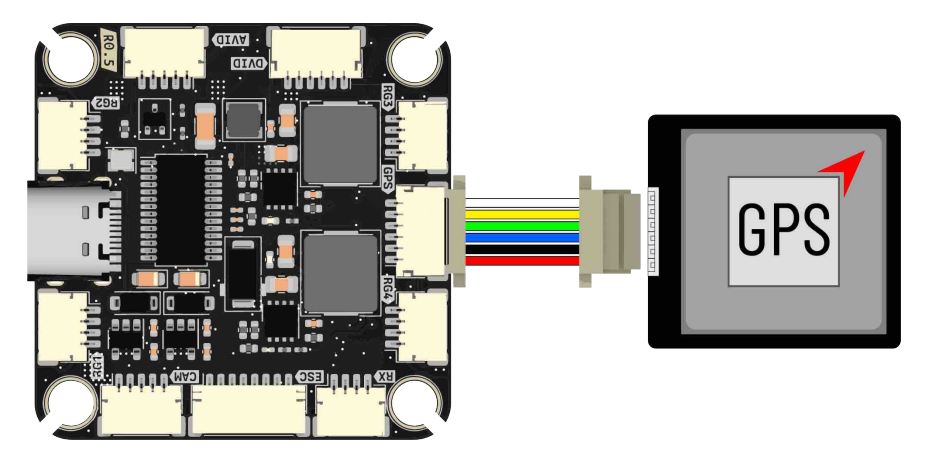

FC-GPS

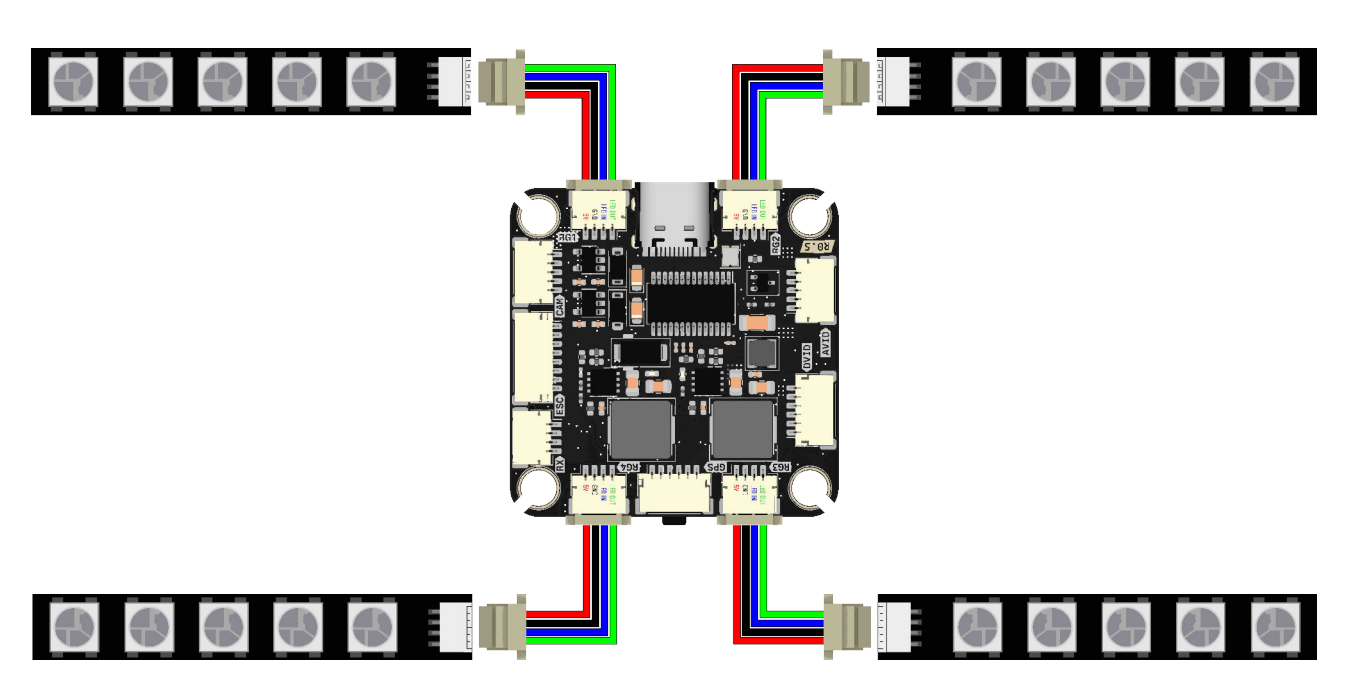

FC-4pin LED's

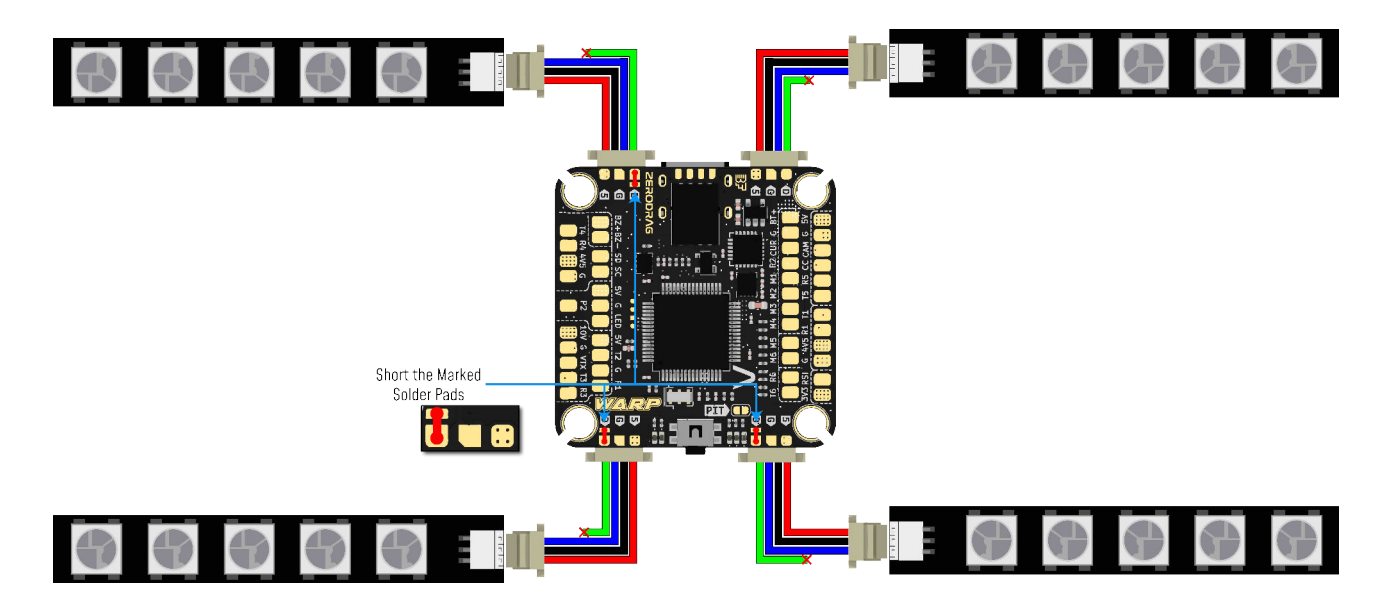

FC-Standard LED's

WARP F7

#### **LED Connection Options:**

You have two options for connecting LEDs to your flight controller:

#### 1. Soldering:

• Use the three solder pads: 5V, Ground, and Signal.

#### 2. Connector:

•Use the 4-pin connector with pins for 5V, Ground, Signal In, and Signal Out.

#### Daisy Chain Feature:

• By default, the connectors are daisy-chained, meaning each connector can control LEDs independently.

• If you prefer to use standard LEDs and control all connectors simultaneously, follow these steps:

#### Steps to Use Standard LEDs in Parallel:

- 1. On each of the three connectors (except the first one), cut the Signal Out wire.
- 2. Bridge the small pad next to the Signal pad on the flight controller.
- 3. This will set all connectors to use the same signal, allowing them to operate in parallel.

#### Important:

• You only need to do this on three connectors, as the first connector already provides the signal.

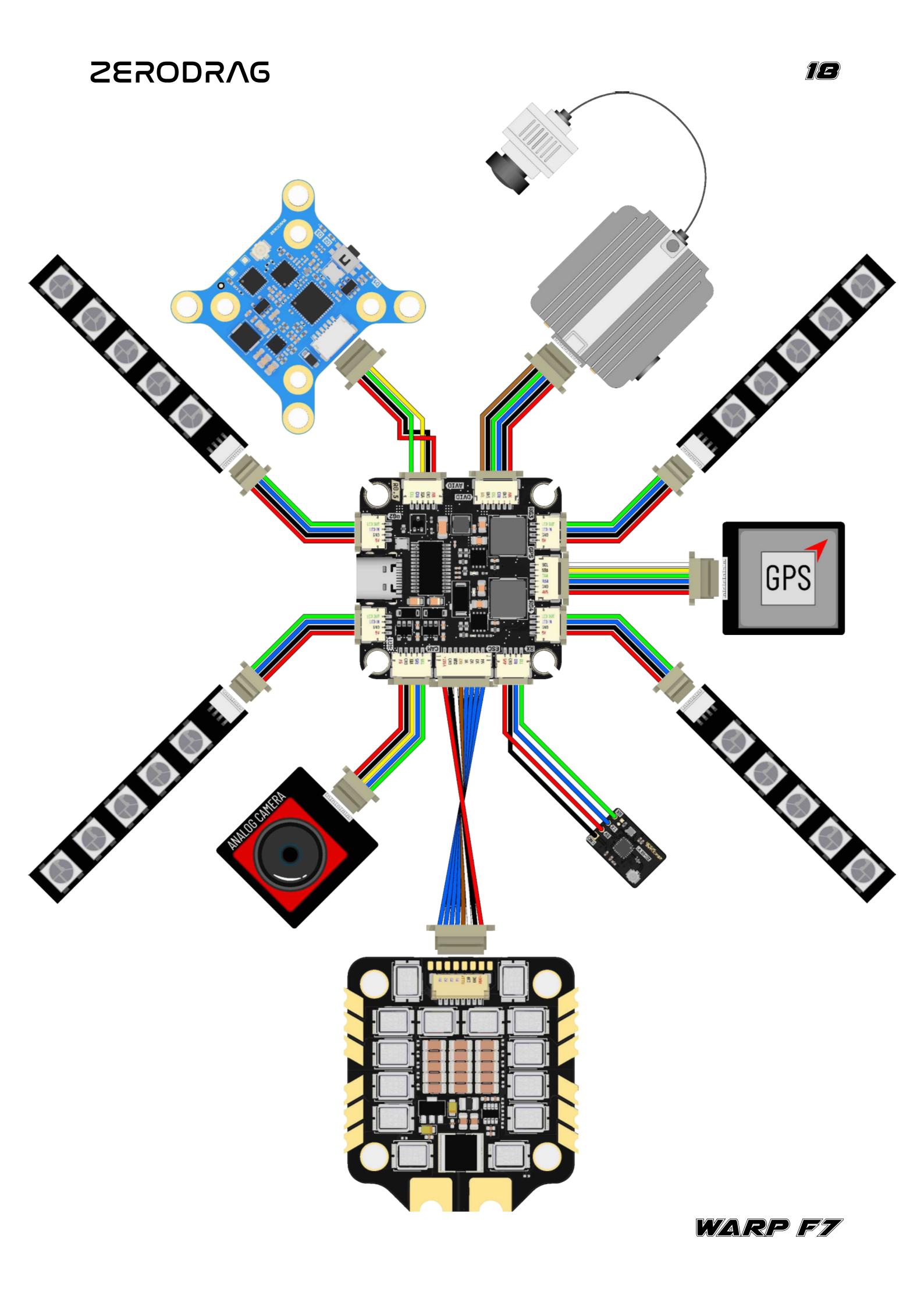

Avoid Sbus or RX use with DJI or Vice versa.

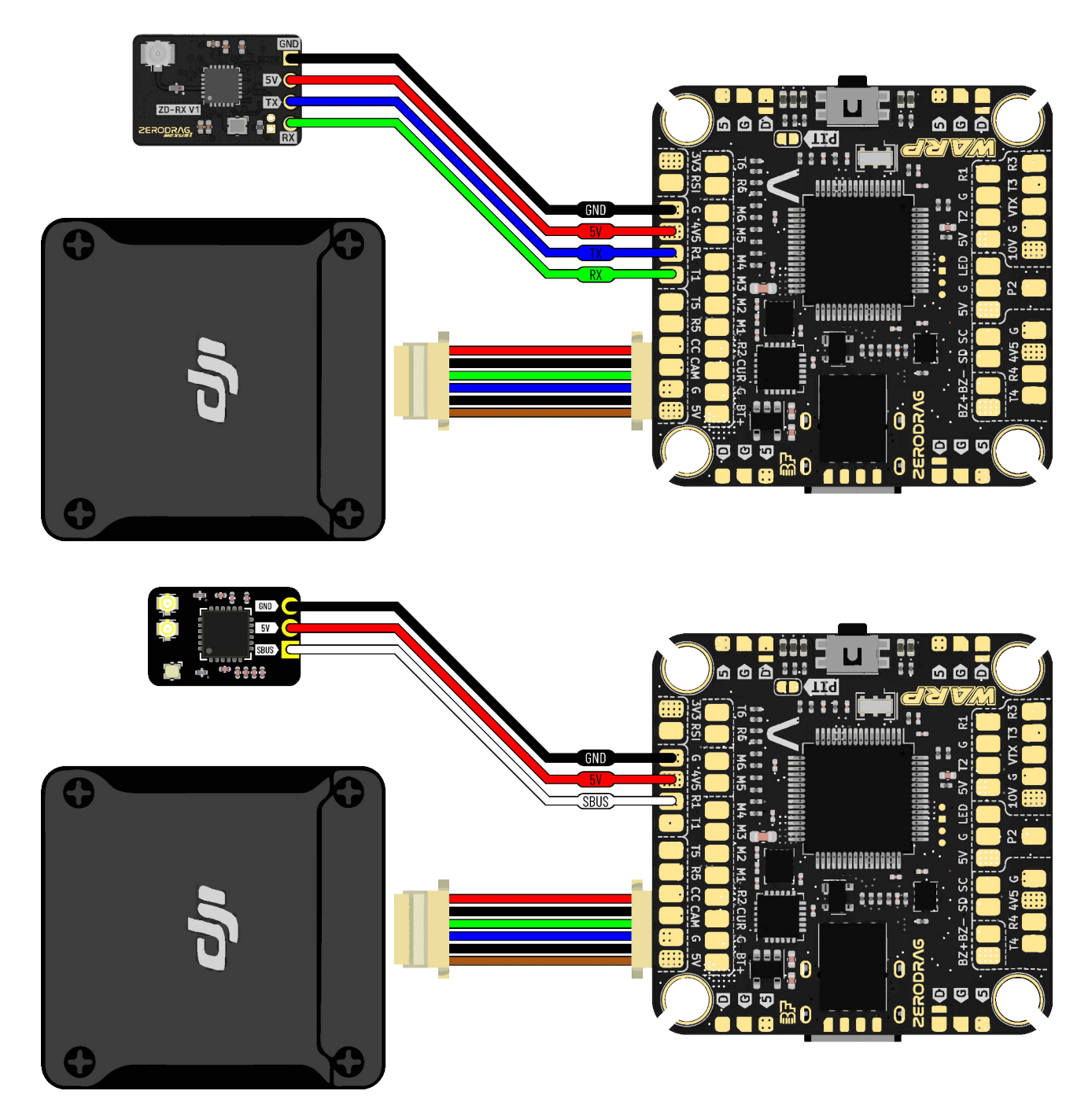

When using an SBUS receiver, connect its SBUS signal wire to the SBUS pad on the front side of the flight controller, utilizing UART2 internally. If employing the DJI Air Unit (03/Link/Vista/Air Unit V1), disconnect the SBUS signal wire from the Air Unit harness to ensure proper recognition by the flight controller. Use tweezers to remove or cut this wire from the 6-pin harness connector, and insulate the exposed part meticulously. Similarly, when utilizing ELRS receivers, connect their TX and RX to the T2 and R2 pads on the flight controller. However, in case of recognition issues with ELRS receivers when using the DJI Air Unit simultaneously, repeat the process of disconnecting the SBUS signal wire from the Air Unit harness to resolve the issue.

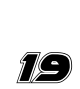

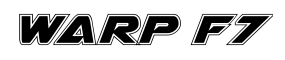

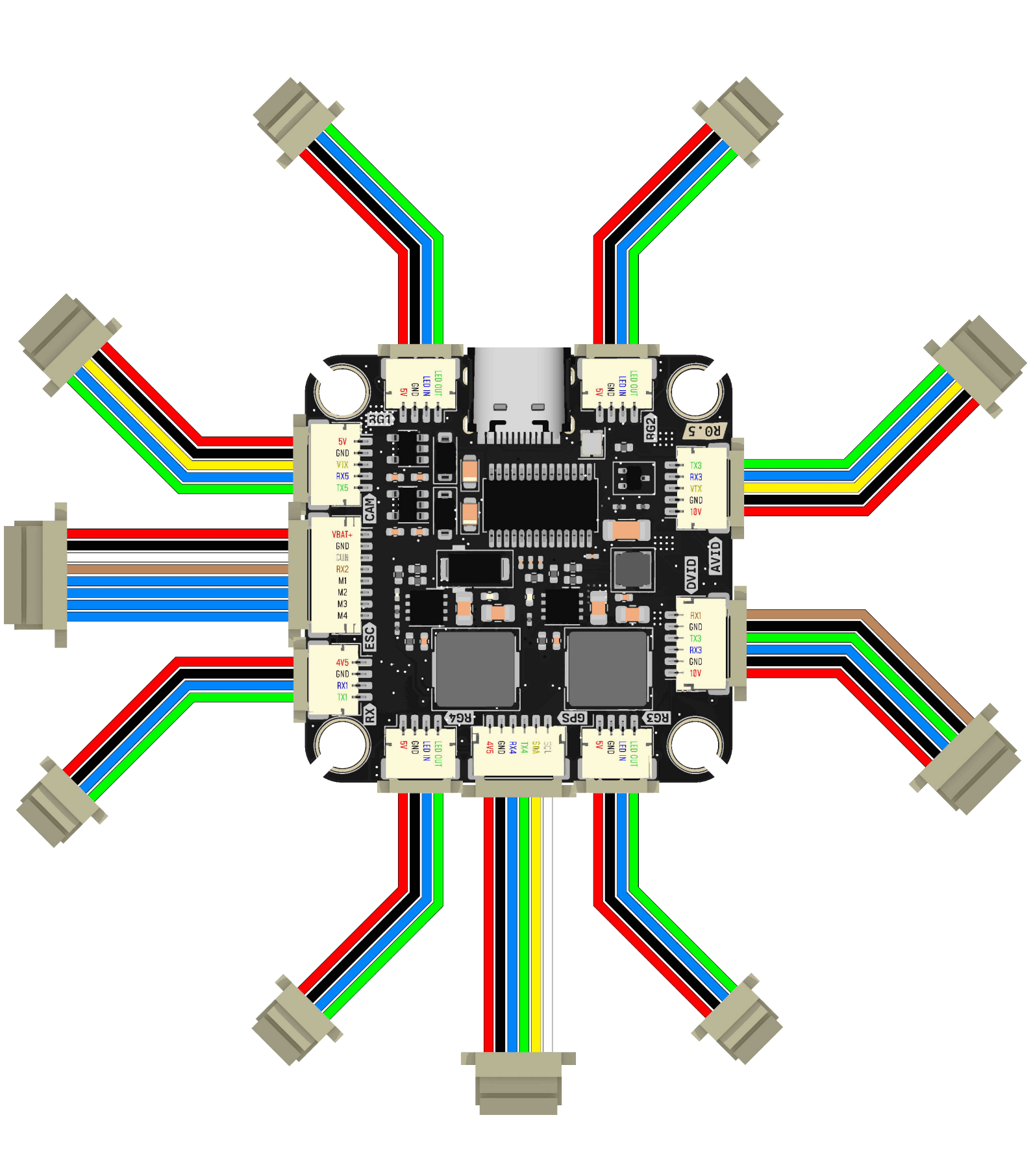

### 6. Firmware Update

#### Step-by-Step Guide to Flash WARP F7 Firmware in Betaflight

#### **Requirements:**

- 1. WARP F7 Flight Controller
- 2. USB Type-C Cable
- 3. Computer with Betaflight Configurator installed
- 4. WARP F7 Firmware file

#### Step 1: Install Betaflight Configurator

1. Download and install the Betaflight Configurator from the official Betaflight GitHub repository.

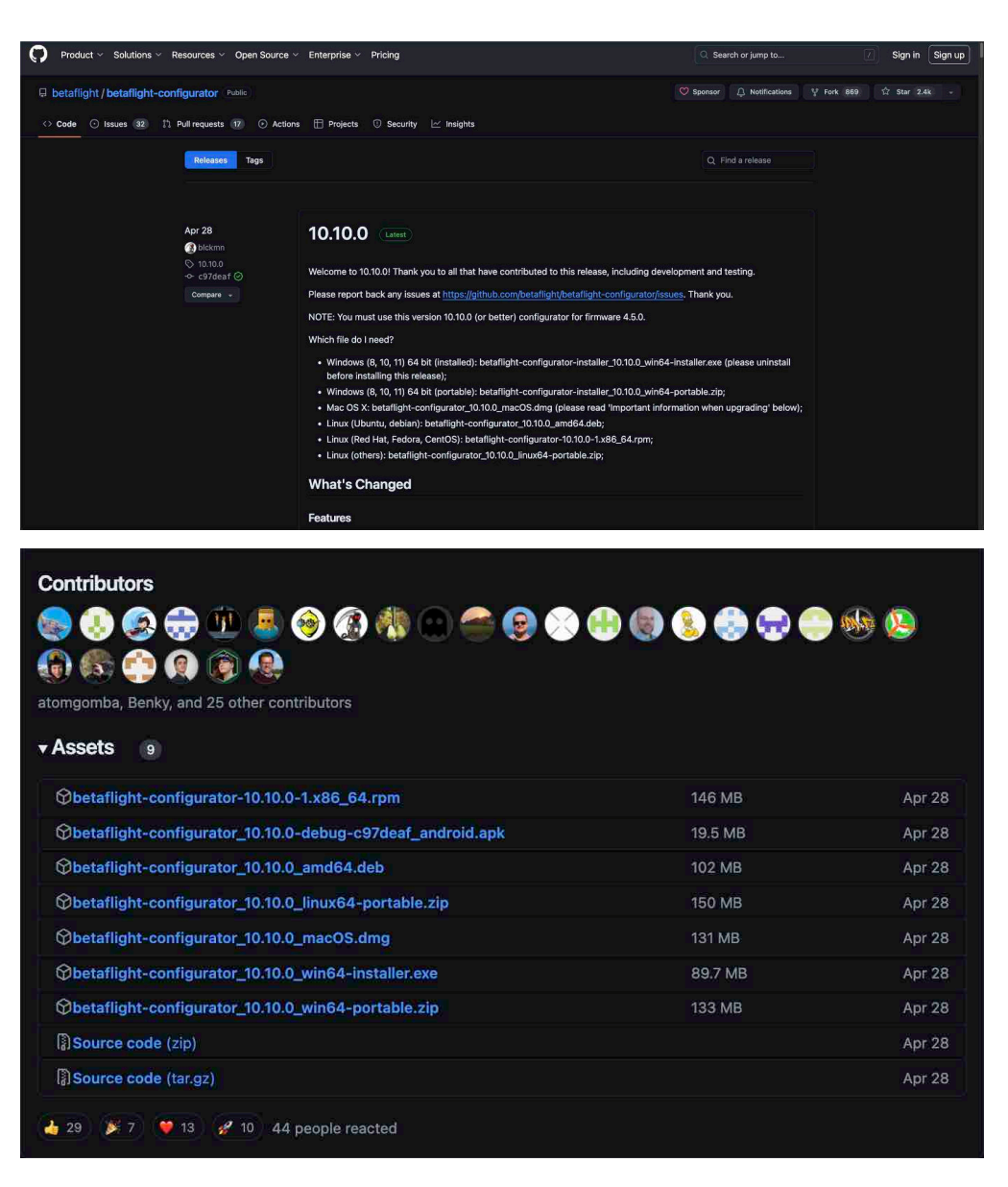

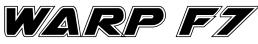

#### Step 2: Connect the Flight Controller

- 1. Use a USB Type-C cable to connect the WARP F7 flight controller to your computer.
- 2. Open Betaflight Configurator.

| Sector Configuration     Sector Configuration     Sector Configura | LIGHT<br>Hereit<br>We have even up decided and and the base MARTY<br>Hirmware Hasher                                                                                                    | GEPRA                                                                                                    | RADIOMASTER                                                                                                | FOXEER                                                                                            | ۸                                              | 365-stry und mode | nonsessous7465 - Botalaget St           |                                                   | Update<br>annuare<br>Drow Lof<br>Extract |
|----------------------------------------------------------------------------------------------------|----------------------------------------------------------------------------------------------------|----------------------------------------------------------------------------------------------------|----------------------------------------------------------------------------------------------------|---------------------------------------------------------------------------------------------------|------------------------------------------------|-------------------|-----------------------------------------|---------------------------------------------------|------------------------------------------|
| The wave Radier                                                                                                    | Lakin Agent Made     Lakin Agent Made     Lakin Agent Made     Lakin Agent Made     Lakin Agent Made     Lakin Agent Made     Lakin Agent Made     Lakin Agent Made     Lakin Agent Made     Lakin Agent Made     Lakin Agent Made     Lakin Agent Made     Lakin Agent Made     Lakin Agent Made     Lakin Agent Made | Most 6. In the fact that the fact that that the fact that that that that the fact that that the fact that tha | nigansian<br>4. yr rhofard ddwr,<br>bodd mur yw han mai me Cail Harle<br>1. Bald Configur<br>Bald Configur | Water<br>g scran of the sectingle manual and<br>groon<br>soon<br>waartay Protocol                 | an the correct solitunes and choors and allows |                   | Connect                                 |                                                   |                                          |
|                                                                                                    | CAST<br>Cast Cast<br>Cast Cast Cast Cast Cast Cast Cast Cast                                                                                                    | Electro 650<br>m tempolarios:<br>en of technije monal)<br>ur förmendi                                                                                                    | Geomy / Led course                                                                                         | annery protocol<br>denoted in fractional<br>denoted fractional<br>denoted fractional<br>unitation | _                                              |                   | _                                       |                                                   | <br>× €                                  |
|                                                                                                    | <ul> <li>Precise (pany) (2) Should Role</li> <li>Convect memby</li> </ul>                                                                                                    |                                                                                                    |                                                                                                    |                                                                                                   |                                                |                   |                                         |                                                   |                                          |
| Port utilization: D:0 % U-0 % Pa                                                                                                    | cket error: 0   12C error: 0   Cycle Time: 0   CPU Load: 0 %                                                                                                    | Prease load firmwars file                                                                                                    |                                                                                                    |                                                                                                   |                                                | Exit DTU Mode     | Flash Firmware Leo<br>Configurator: 10. | d Ferniware (Otline)<br>10.0 (c97deaf), Target: 2 | 2RODRAG WARPER(STM12E7X2)                |

#### Step 3: Enter Bootloader Mode

- 1. Locate the **BOOT** button on the WARP F7 flight controller.
- 2. Press and hold the BOOT button, then connect the USB cable to power up the flight controller. This will put the flight controller in DFU (Device Firmware Upgrade) mode.

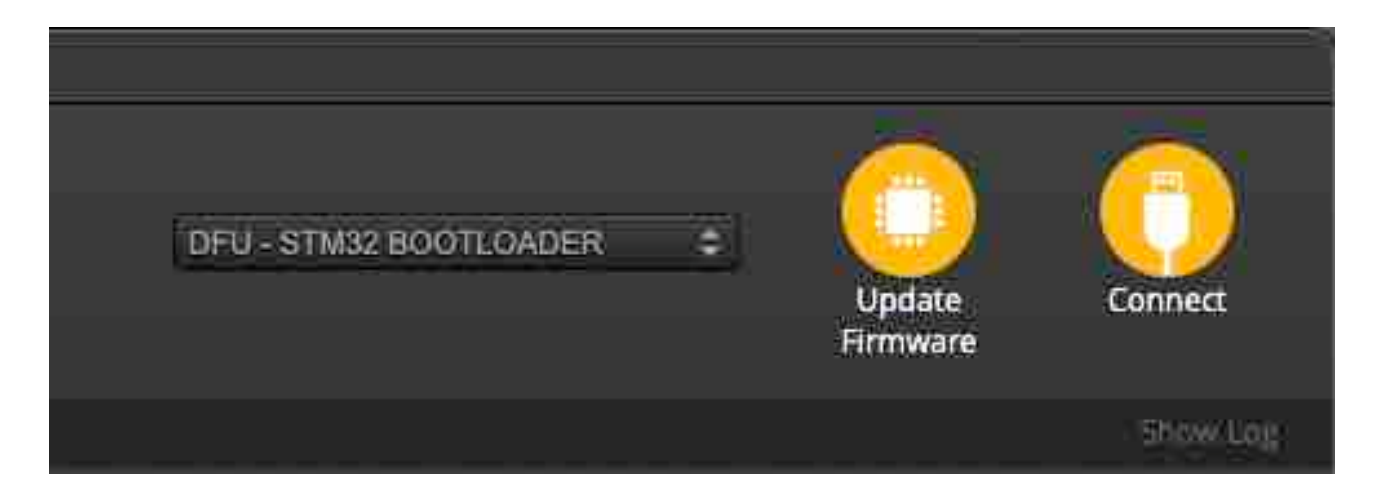

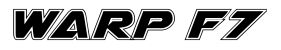

#### Step 4: Select DFU Mode in Betaflight Configurator

1. In the Betaflight Configurator, look for the **"Manual Bootloader (DFU)"** option under the **"Ports"** section.

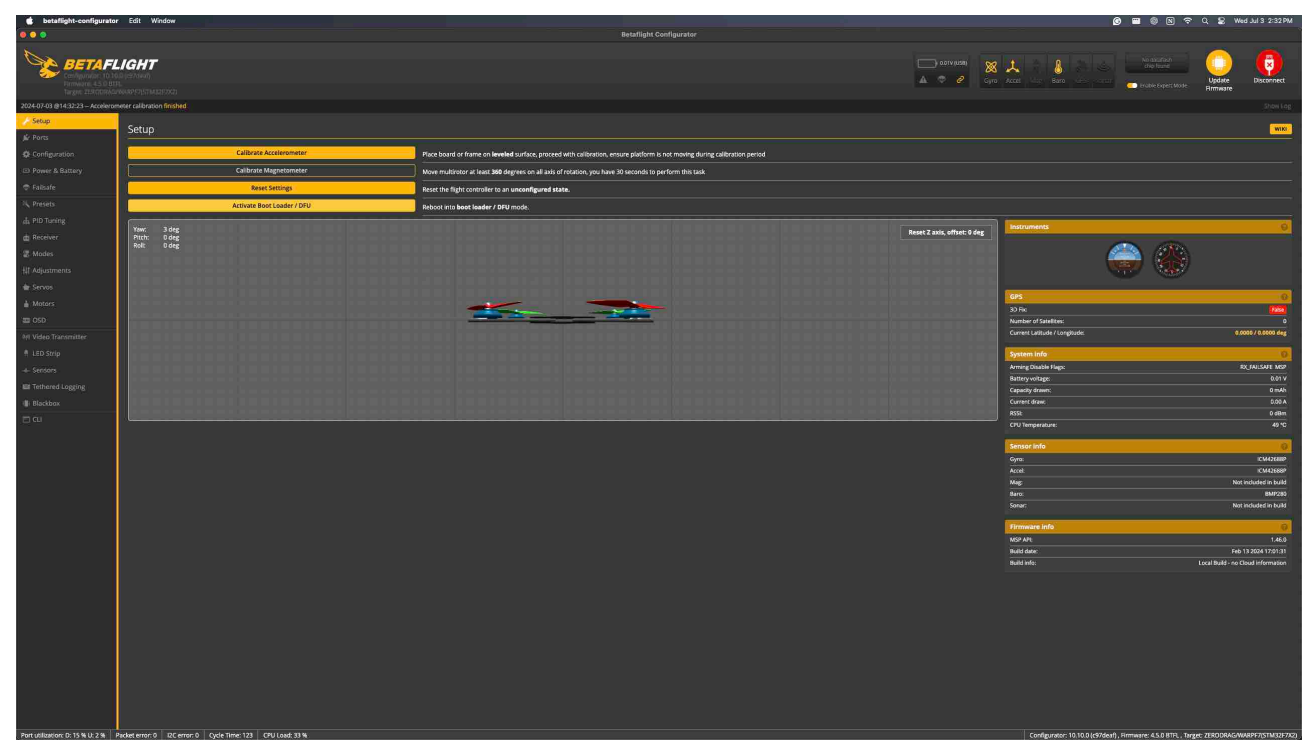

2. Ensure the configurator recognizes the flight controller in DFU mode (you should see "DFU" in the top right corner).

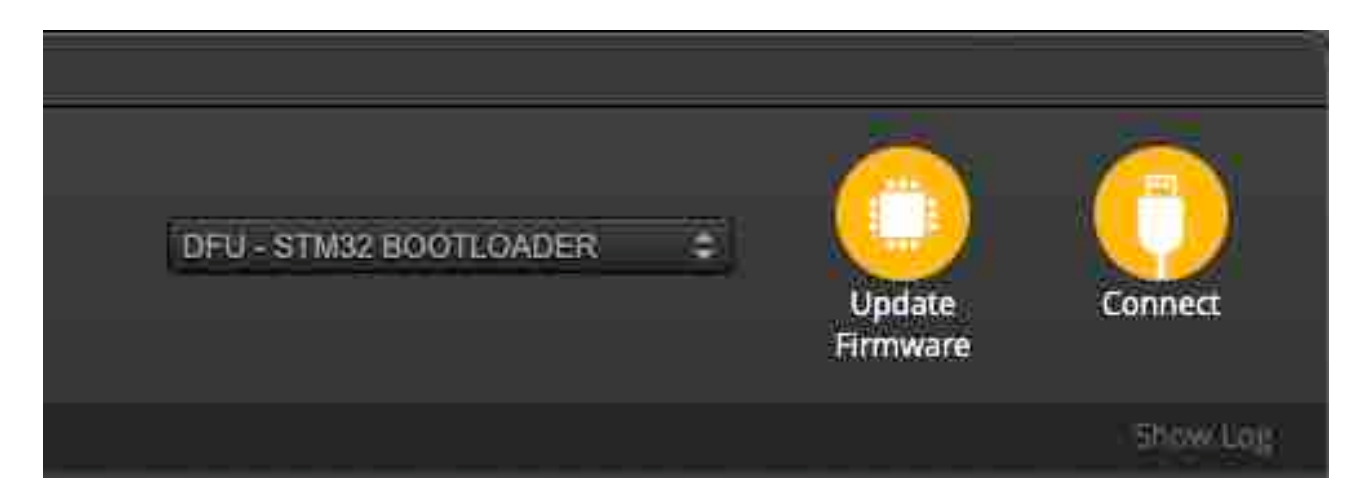

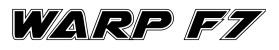

#### Step 5: Load Firmware

- 1. Go to the **"Firmware Flasher"** tab in Betaflight Configurator.
- 2. Under "Choose a board", select "WARP F7".
- 3. Under "Choose a firmware version", select the desired firmware version.
- 4. Enable the option **"Full chip erase"** to ensure a clean installation.
- 5. Click on **"Load Firmware (Online)"** to download the firmware from the internet, or **"Load Firmware (Local)"** if you have the firmware file saved on your computer.

| Setafl                        | IGHT                                                                                                    |         |                                 |                                    | Conos         |
|-------------------------------|----------------------------------------------------------------------------------------------------|---------|---------------------------------|------------------------------------|---------------|
| Tarpet, 2019020000            |                                                                                                    |         |                                 |                                    |               |
| leicome                       |                                                                                                    |         |                                 |                                    |               |
| rivacy Policy                 |                                                                                                    |         |                                 |                                    |               |
| ocumentiation & Support       |                                                                                                    |         |                                 |                                    |               |
| ptions                        | GEP/:(@ RADIOMASTER 👔 FOXEE                                                                                                    | R       |                                 |                                    |               |
| rmware Flasher                |                                                                                                    | Warning |                                 |                                    |               |
|                               | Prease do by to flash non-Betaflight tandware with this firmware fasher.                                                                                                    |         |                                 |                                    |               |
|                               |                                                                                                    |         |                                 |                                    |               |
|                               | 4.5.0 (28-Age-2024) V O Average Stability of Stability of |         |                                 |                                    |               |
|                               | No rebool sequence     No rebool sequence     No rebool sequenc      |         |                                 |                                    |               |
| 4                             | The has an consect                                                                                                    |         |                                 |                                    |               |
|                               | Viniting Vinit                                                                                                    |         |                                 |                                    |               |
|                               |                                                                                                    |         |                                 |                                    |               |
|                               |                                                                                                    |         |                                 |                                    |               |
|                               | 8.5db Protocol Telemetry Protocol                                                                                                    |         |                                 |                                    |               |
|                               | CRSF · V Automatically included                                                                                                    |         |                                 |                                    |               |
|                               | Other Options Motor Protocol Description Economia Economia                                                                                                    |         |                                 |                                    |               |
|                               | Cuidan Bellan                                                                                                    |         |                                 |                                    |               |
|                               |                                                                                                    |         |                                 |                                    |               |
|                               |                                                                                                    |         |                                 |                                    |               |
|                               | Recovery / Lost communication                                                                                                    |         |                                 |                                    | _             |
|                               | <ul> <li>Event off</li> <li>Evaluation for order to another Soft (Constant)</li> </ul>                                                                                                    |         |                                 |                                    |               |
|                               | <ul> <li>Jumper the BOOT prins or hold BOOT busins.</li> <li>Power an accelerative LBO with OT fault if does correctly.</li> </ul>                                                                                                    |         |                                 |                                    |               |
|                               | <ul> <li>Instal all STM2 divines and Zvolg if required user UEB Flanking section of Betafight manval).</li> <li>Chase torribustors. Research Configuration.</li> </ul>                                                                                                    |         |                                 |                                    |               |
|                               | <ul> <li>Beylever REOT Subtrant / your FC In a rote.</li> <li>Fish with fourts of investment in the standard rate if specified in visor FC's manual.</li> </ul>                                                                                                    |         |                                 |                                    |               |
|                               | o Power off.<br>o Rennow BOOT Jumper.                                                                                                    |         |                                 |                                    |               |
|                               |                                                                                                    |         |                                 |                                    |               |
|                               |                                                                                                    |         |                                 |                                    |               |
|                               |                                                                                                    |         |                                 |                                    |               |
|                               |                                                                                                    |         |                                 |                                    |               |
|                               |                                                                                                    |         |                                 |                                    |               |
|                               |                                                                                                    |         |                                 |                                    |               |
|                               |                                                                                                    |         |                                 |                                    |               |
|                               |                                                                                                    |         |                                 |                                    |               |
|                               |                                                                                                    |         |                                 |                                    |               |
|                               |                                                                                                    |         | 5                               |                                    |               |
|                               |                                                                                                    |         | Exis DFU Mode Flash Firmware Le | ad Firmware (Online) Load          | Firmware (Lo  |
| dilization: D: 0 % U: 0 % Par |                                                                                                    |         | Configurator: 10                | .10.0 (c97deaf) , Target: ZERODRAG | 5/WARPE7(STM) |

#### Step 6: Flash Firmware

- 1. Once the firmware is loaded, click on "Flash Firmware".
- 2. The flashing process will begin, and you will see a progress bar indicating the status.
- 3. Wait for the flashing process to complete. You will see a confirmation message once it's done.

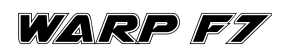

|                             |                                                                                                    |                                            |                                                                                   |                                                                                        |                                                                              |                        |                                             |            |                                   |                       | _           |
|-----------------------------|----------------------------------------------------------------------------------------------------|--------------------------------------------|-----------------------------------------------------------------------------------|----------------------------------------------------------------------------------------|------------------------------------------------------------------------------|------------------------|---------------------------------------------|------------|-----------------------------------|-----------------------|-------------|
| 🏷 <sup>BETAFL</sup>         | IGHT                                                                                                    |                                            |                                                                                   |                                                                                        |                                                                              |                        |                                             |            |                                   | c Update              | Connec      |
| 17.07.015.00.08 Durante     |                                                                                                    |                                            |                                                                                   |                                                                                        |                                                                              |                        |                                             |            |                                   |                       |             |
| alcome                      |                                                                                                    |                                            |                                                                                   |                                                                                        |                                                                              |                        |                                             |            |                                   |                       |             |
| ivicy Policy                |                                                                                                    |                                            |                                                                                   |                                                                                        |                                                                              |                        |                                             |            |                                   |                       |             |
| cumentation & Support       |                                                                                                    |                                            |                                                                                   |                                                                                        |                                                                              | 1                      |                                             |            |                                   |                       |             |
| otions                      |                                                                                                    |                                            |                                                                                   | mampa                                                                                  | AND DOGCOM                                                                   | NIRBUT                 | 2besqA <u>Bss</u>                           |            |                                   |                       |             |
| movare Flasher              |                                                                                                    |                                            |                                                                                   |                                                                                        |                                                                              |                        |                                             |            |                                   |                       | _           |
|                             | Enable Experi Mode                                                                                                    |                                            | Please do not try to flash non-tietaffigh                                         | it hardware with this firmware flasher.                                                |                                                                              |                        |                                             |            |                                   |                       |             |
|                             | NAADDE7                                                                                                    |                                            | Do not disconnect the board or turn of                                            | ff your computer while flashing.                                                       |                                                                              |                        |                                             |            |                                   |                       |             |
|                             |                                                                                                    | Auto-dolect ()                             | Note: STM32 bootloader is stored in RD                                            | M, it cannot be bricked.                                                               |                                                                              |                        |                                             |            |                                   |                       |             |
|                             | 4.5.0 [20-Apt-2024]                                                                                                    |                                            | Note: Make sure you have a backup: so                                             | while you are inside him ware itasiter.<br>we upgrades/downgsades will wipe your co    |                                                                              |                        |                                             |            |                                   |                       |             |
|                             | Sto reador sequence                                                                                                    |                                            | Note: If you have problems flashing try<br>Note: When flashing boards that have d | disconnecting all cables from your FC fir<br>irectly connected USB sockets (most news) | inst, try rebooting, upgrade drivers,<br>It boards) ensure you have read the |                        | Secafight manual and have the correct softy |            |                                   |                       |             |
|                             | Full able server                                                                                                    |                                            | WARDERTEND'S Enclose und Bach o file and                                          | consists for your target. Carbles a biostori                                           | for the work to the car cause had                                            | this ar to be seen     |                                             |            |                                   |                       |             |
|                             |                                                                                                    |                                            |                                                                                   |                                                                                        |                                                                              |                        |                                             |            |                                   |                       |             |
|                             | Manual balla rate 200000 V                                                                                                    |                                            |                                                                                   |                                                                                        |                                                                              |                        |                                             |            |                                   |                       |             |
|                             | Core Only                                                                                                    |                                            |                                                                                   |                                                                                        |                                                                              |                        |                                             |            |                                   |                       |             |
|                             | Radio Protocol                                                                                                    |                                            |                                                                                   |                                                                                        |                                                                              | -<br>Telemetry Protoco |                                             |            |                                   |                       |             |
|                             |                                                                                                    |                                            |                                                                                   |                                                                                        |                                                                              | Automatically Incl     |                                             |            |                                   |                       | -           |
|                             | Other Options                                                                                                    |                                            |                                                                                   |                                                                                        |                                                                              | Motor Protocol         |                                             |            |                                   |                       |             |
|                             | # Acro Trainer # GPS # LED Strip # OSD                                                                                            | (SD) ×OSD (HD) ×Pin                        | O XTX                                                                             |                                                                                        |                                                                              |                        |                                             |            |                                   |                       |             |
|                             | Custom Defines                                                                                                    |                                            |                                                                                   |                                                                                        |                                                                              |                        |                                             |            |                                   |                       |             |
|                             |                                                                                                    |                                            |                                                                                   |                                                                                        |                                                                              |                        |                                             |            |                                   |                       |             |
|                             |                                                                                                    |                                            |                                                                                   |                                                                                        |                                                                              |                        |                                             |            |                                   |                       |             |
|                             | Terman MM 007                                                                                                    |                                            |                                                                                   |                                                                                        |                                                                              |                        |                                             |            |                                   |                       |             |
|                             | Manufacturer ID: 2ERO                                                                                                    |                                            |                                                                                   |                                                                                        |                                                                              |                        |                                             |            |                                   |                       |             |
|                             | Version: 4.5.0<br>MCU: STM32F7X2                                                                                                  |                                            |                                                                                   |                                                                                        |                                                                              |                        |                                             |            |                                   |                       |             |
|                             | Date: 28 Apr 2024 03:00<br>Configuration Elename: (default)                                                                       |                                            |                                                                                   |                                                                                        |                                                                              |                        |                                             |            |                                   |                       |             |
|                             | compensation remainer (search)                                                                                                    |                                            |                                                                                   |                                                                                        |                                                                              |                        |                                             |            |                                   |                       |             |
|                             | Cloud Build Details: Show Log.<br>Status:                                                                                         |                                            |                                                                                   |                                                                                        |                                                                              |                        |                                             |            |                                   |                       |             |
|                             |                                                                                                    |                                            |                                                                                   |                                                                                        |                                                                              |                        |                                             |            |                                   |                       |             |
|                             |                                                                                                    |                                            |                                                                                   | Show Log                                                                               | Racesson ( )                                                                 | ost communication      |                                             |            |                                   | _                     |             |
|                             | Pose have been exercised as a 20 once he and fails                                                                                | a desse dans la redició com                | munication                                                                        |                                                                                        | Kitter i y r                                                                 | or communication       |                                             |            |                                   |                       |             |
|                             | <ul> <li>Power off</li> </ul>                                                                                                    |                                            |                                                                                   |                                                                                        |                                                                              |                        |                                             |            |                                   |                       |             |
|                             | <ul> <li>Enable %oreboot sequence, enable Full mip i</li> <li>Jumper the BOOT pins or hold BOOT button.</li> </ul>                |                                            |                                                                                   |                                                                                        |                                                                              |                        |                                             |            |                                   |                       |             |
|                             | <ul> <li>Power on (activity LED will NOT flash if done co</li> <li>Install all STM32 drivers and Zadig if required (s)</li> </ul> | rrectly).<br>Hee USB Flashing section of B | aca''i ght manual).                                                               |                                                                                        |                                                                              |                        |                                             |            |                                   |                       |             |
|                             | <ul> <li>Close configurator, Restart Configurator.</li> <li>Relevan BOOT is gran if your 50 has one</li> </ul>                    |                                            |                                                                                   |                                                                                        |                                                                              |                        |                                             |            |                                   |                       |             |
|                             | <ul> <li>Flash with correct firmware (using manual bau</li> </ul>                                                                 |                                            |                                                                                   |                                                                                        |                                                                              |                        |                                             |            |                                   |                       |             |
|                             | <ul> <li>Remove BCOT jumper.</li> </ul>                                                                                           |                                            |                                                                                   |                                                                                        |                                                                              |                        |                                             | Elash Firm | ware                              |                       |             |
|                             | <ul> <li>Power on (activity LED should flash).</li> <li>Connect normally.</li> </ul>                                              |                                            |                                                                                   |                                                                                        |                                                                              |                        |                                             | Thushirin  |                                   |                       |             |
|                             |                                                                                                    |                                            |                                                                                   |                                                                                        |                                                                              |                        |                                             |            |                                   |                       |             |
|                             |                                                                                                    |                                            |                                                                                   |                                                                                        |                                                                              |                        |                                             |            |                                   |                       |             |
|                             |                                                                                                    |                                            |                                                                                   |                                                                                        |                                                                              |                        |                                             |            |                                   |                       |             |
|                             |                                                                                                    |                                            | Loaded Online Firm                                                                | ware: betaflight_4.5.0_STM32F7X2_WARF                                                  | PF7_959bf125.hex (393871 bytes)                                              |                        |                                             | Exit DFI   | U Mode Flash Firmware Load Firmwa | re (Online) Load Firm | aware (Loc  |
| likation: D: 0 % LI: 0 % Pa | cket error: 0 12C error: 0 Cycle Time: 0 CPU Load                                                                                 |                                            |                                                                                   |                                                                                        |                                                                              |                        |                                             |            |                                   |                       | 10.13.0 (45 |

#### Step 7: Reconnect and Configure

- 1. After flashing, disconnect and reconnect the USB cable to restart the flight controller.
- 2. Betaflight Configurator should now recognize the WARP F7 flight controller.
- 3. Proceed with the initial setup and configuration of your flight controller in Betaflight.

| Welcome                                                                                                    |                                                                                                    | Batafilaht Confinuenter                                                                                                    |                                                                                                    |
|----------------------------------------------------------------------------------------------------|----------------------------------------------------------------------------------------------------|----------------------------------------------------------------------------------------------------|----------------------------------------------------------------------------------------------------|
|                                                                                                    |                                                                                                    | nomultur constituence                                                                                                    |                                                                                                    |
| Setaf                                                                                                    |                                                                                                    |                                                                                                    | Mervity.usternodem/2008/3450/67461 - Betalfight: 517432F3/2 = 00000000000000000000000000000000000                                |
|                                                                                                    |                                                                                                    |                                                                                                    | нттале                                                                                                    |
| 2024-07-03 @15:37:52 - Cenfigur                                                                                                    | ator has successfully detected and verified the board: WARPF7                                                                                                    |                                                                                                    | Show Log                                                                                                    |
| - Welcome                                                                                                    |                                                                                                    | ×.                                                                                                    |                                                                                                    |
| Privacy Policy                                                                                                    |                                                                                                    |                                                                                                    |                                                                                                    |
| Documentation & Support                                                                                                    |                                                                                                    | <b>BETAFLIGHT</b>                                                                                                    |                                                                                                    |
| Options                                                                                                    |                                                                                                    | Welcome to Retailieht - Configurator a utility designed to simplify undating configuring and tuning of your fight controller                                                                                                    |                                                                                                    |
| # Firmware Flasher                                                                                                    |                                                                                                    | and an analysis of the second second s |                                                                                                    |
|                                                                                                    |                                                                                                    |                                                                                                    |                                                                                                    |
|                                                                                                    |                                                                                                    |                                                                                                    |                                                                                                    |
|                                                                                                    |                                                                                                    |                                                                                                    |                                                                                                    |
|                                                                                                    |                                                                                                    |                                                                                                    |                                                                                                    |
|                                                                                                    | Hardware                                                                                                    | Contributing                                                                                                    | Open Source / Donation Notice                                                                                                    |
|                                                                                                    | The application supports all hardware that can run Betaflight. Check flash tab for full list of hardware.                                                                                                    | If you would like to help make Betaflight even better you can help in many ways, including:                                                                                                    | Betaflight is a flight controller software that is open source and is available free of charge without<br>warranty to all users. |
|                                                                                                    | Download Hetaflight Blackbox Log Viewer                                                                                                    | <ul> <li>using your knowledge or becaught to create or update content on our www, or answering other users' questions in drame forums;</li> <li>contributing code to the firmware and Configurator - new features, fixes, improvements;</li> </ul>                                                                                                    | If you found the Betafight or Betafight Configurator useful, please consider supporting its development<br>by donating.          |
|                                                                                                    | Download Betaflight TX Lua Scripts                                                                                                    | <ul> <li>testing new features and fixes and providing feedback;</li> </ul>                                                                                                    | - Davate                                                                                                    |
|                                                                                                    | The firmware source code can be downloaded from here                                                                                                    | <ul> <li>helping other users solve the problems they report in our issue tracker, and participating in discussions on feature requests;</li> <li>translating Betaflight Configurator into a new language, or helping to maintain the existing translations.</li> </ul>                                                                                                    | If you want to contribute francially on an ongoing basis, you should consider becoming a patron for us on                        |
|                                                                                                    | For legacy hardware using a CP210x USB to serial chip:                                                                                                    |                                                                                                    |                                                                                                    |
|                                                                                                    | The latest CP210x Drivers can be downloaded from here<br>The latest Zedig for Windows USB driver installation can be downloaded from here                                                                                                    |                                                                                                    |                                                                                                    |
|                                                                                                    | ImpulseRC Driver Fixer can be downloaded here                                                                                                    |                                                                                                    |                                                                                                    |
|                                                                                                    | We also have a Facebook Group.<br>join us to get a place to talk about Betaflight, ask configuration questions, or just hang out with follow pliots.                                                                                             |                                                                                                    |                                                                                                    |
|                                                                                                    | Betaflight Oliscord Server.<br>Share your flight experience, talk about Betaflight, help other people or get some help for yourself from the community.                                                                                          |                                                                                                    |                                                                                                    |
|                                                                                                    | Betaffight Configurator collects anonymous usage statistics. For example, this data includes (but is not limited to) the number of launche<br>trends, and for possible UI improvements. Users can opt-our of data collection in the Options tab. | s, geographical region of the users, types of flight controllers, firmware versions, usage of UI elements and tabs, etc. The summary of this data is shared here. Collection is do                                                                                                    | e in order to better understand how Betafight Configurator is being used, to understand community                                |
|                                                                                                    | Change language: System Default (English), Català, Dansk, Deutsch, English, Español, Buskera, Français, Galego, Italiano, 日本語, 환국어,                                                                                                    | Nederlands, Portugués, Portugués Brasileiro, Polski, Pyrcowk, Yapalwoka, 微体中文, 繁禧中文                                                                                                    |                                                                                                    |
|                                                                                                    |                                                                                                    |                                                                                                    |                                                                                                    |
|                                                                                                    |                                                                                                    |                                                                                                    |                                                                                                    |
|                                                                                                    |                                                                                                    |                                                                                                    |                                                                                                    |
|                                                                                                    |                                                                                                    |                                                                                                    |                                                                                                    |
|                                                                                                    |                                                                                                    |                                                                                                    |                                                                                                    |
|                                                                                                    |                                                                                                    |                                                                                                    |                                                                                                    |
|                                                                                                    |                                                                                                    |                                                                                                    |                                                                                                    |
|                                                                                                    |                                                                                                    |                                                                                                    |                                                                                                    |
|                                                                                                    |                                                                                                    |                                                                                                    |                                                                                                    |
|                                                                                                    |                                                                                                    |                                                                                                    |                                                                                                    |
|                                                                                                    |                                                                                                    |                                                                                                    |                                                                                                    |
|                                                                                                    |                                                                                                    |                                                                                                    |                                                                                                    |
|                                                                                                    |                                                                                                    |                                                                                                    |                                                                                                    |
|                                                                                                    |                                                                                                    |                                                                                                    |                                                                                                    |
|                                                                                                    |                                                                                                    |                                                                                                    |                                                                                                    |
|                                                                                                    |                                                                                                    |                                                                                                    |                                                                                                    |
|                                                                                                    |                                                                                                    |                                                                                                    |                                                                                                    |
|                                                                                                    |                                                                                                    |                                                                                                    |                                                                                                    |
| and the second second |                                                                                                    |                                                                                                    |                                                                                                    |

25

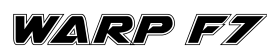

#### Step 8: Verify the Firmware

- 1. Go to the **"Setup"** tab in Betaflight Configurator.
- 2. Verify that the correct firmware version is installed and that all sensors and peripherals are functioning correctly.

### 7. Contact

- Website: <u>https://zerodrag.in/</u>
- Instagram: <u>https://www.instagram.com/zerodrag.in/</u>
- LinkedIn: <u>https://www.linkedin.com/company/zerodrag/</u>
- **(b)** WhatsApp: <u>https://wa.me/9821734544</u>